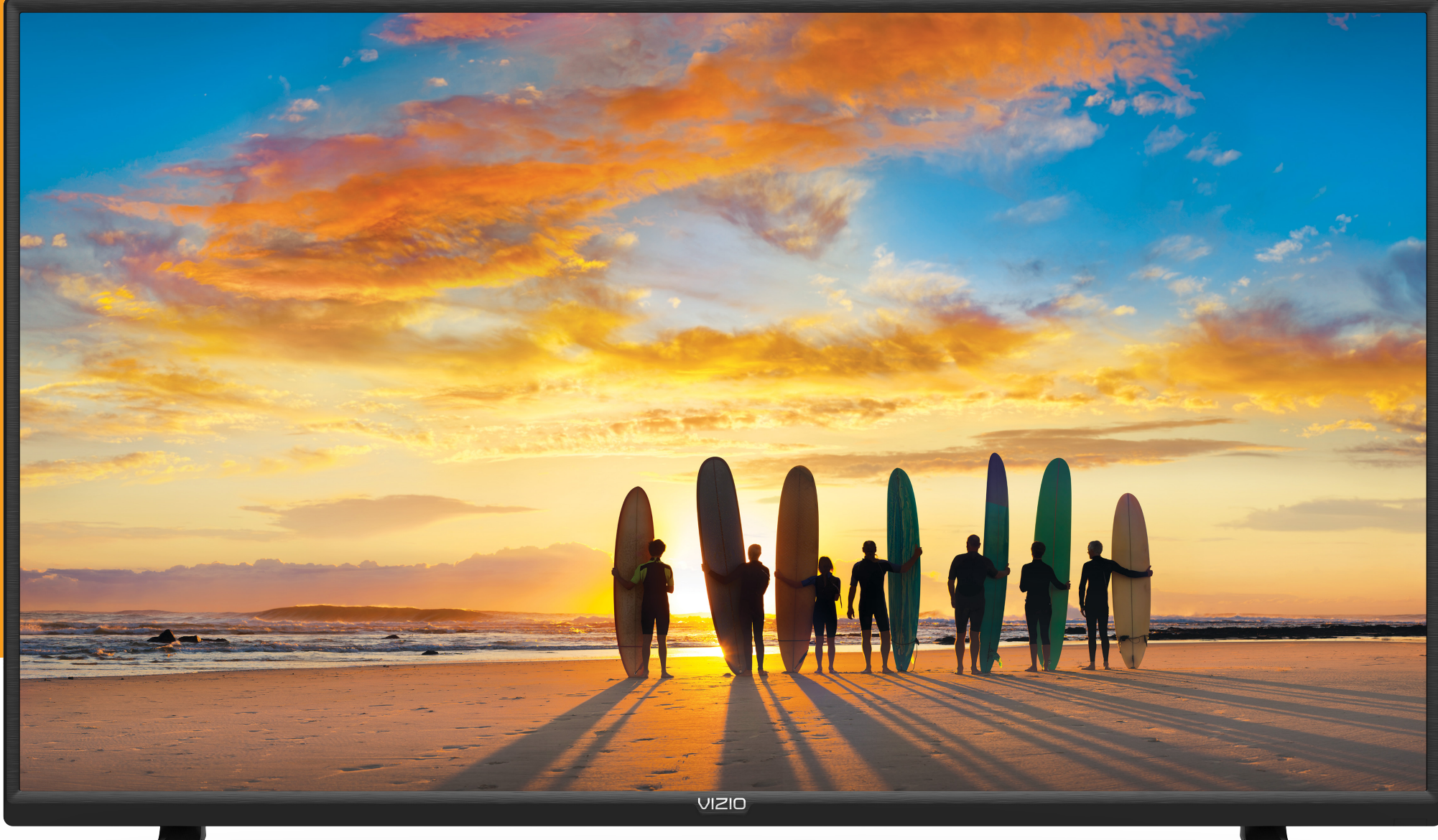

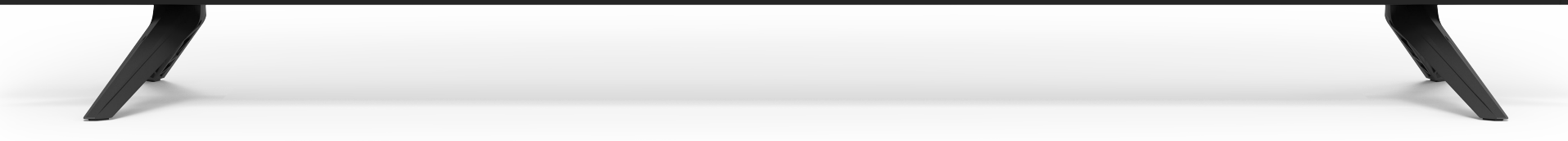

# UZO V-Series™ Manual del Usuario

**Modelos** V555-G4, V705-G1 y V755-G4

| Conozca su TV                                            |
|----------------------------------------------------------|
| Panel delantero                                          |
| Panel trasero                                            |
| Instalación del TV en la pared10                         |
| Uso del control remoto11                                 |
| Establecer la configuración inicial                      |
| Uso del menú de la pantalla13                            |
| Navegar por el menú de la pantalla13                     |
| Cambiar la Fuente de entrada13                           |
| Cambiar la proporción de aspecto de la pantalla14        |
| Ajuste de la configuración de imagen                     |
| Ajuste de la configuración de más imagen                 |
| Ajuste de la temperatura del color                       |
| Ajuste de la configuración edición de modo de imagen 16  |
| Guardar un modo de imagen personalizado                  |
| Bloquear y desbloquear un modo de imagen personalizado17 |
| Borrar un modo de imagen personalizado                   |
| Restaurar un modo de imagen                              |
| Ajuste de la configuración del Sintonizador de Color     |
| Ajuste de la configuración de audio20                    |
| Ajuste de la configuración de red21                      |
| Configuración de temporizadores                          |
| Configuración de la función de apagado automático22      |
| Usar la función de pantalla en blanco                    |
| Programación de los canales23                            |
| Búsqueda de canales23                                    |
| Saltarse canales                                         |
|                                                          |

| Escuchar audio alternativo24                                     |
|------------------------------------------------------------------|
| Cambiar el idioma del audio analógico                            |
| Uso de los controles parentales                                  |
| Acceso al menú de controles parentales                           |
| Activación o desactivación de la clasificación de programas25    |
| Bloquear y desbloquear canales                                   |
| Bloquear y desbloquear el contenido según la clasificación25     |
| Configuración de subtítulos                                      |
| Cambiar el aspecto de los subtítulos digitales                   |
| Cambiar la Parámetros de las Entradas                            |
| Cambiar el nombre de los dispositivos en el menú de entrada .28  |
| Cambiar las configuraciones del TV                               |
| Comprobación de actualizaciones del sistema                      |
| Ver la Información del Sistema                                   |
| Cambio del idioma del menú de la pantalla                        |
| Configurar los ajustes de horario y localidades                  |
| Ajuste de la configuración CEC                                   |
| Ajuste del modo de encendido                                     |
| Cambio del nombre del TV                                         |
| Administrar dispositivos móviles                                 |
| Ajustes de accesibilidad                                         |
| Uso del menú de Reiniciar y Administrar                          |
| Restaurar el TV a la configuración predeterminada de fábrica .32 |
| Realizar un ciclo de encendido suave                             |
| Encender o apagar el indicador de corriente                      |
| Establecer un NIP del sistema                                    |
| Uso de la función de alimentación USB                            |
| Acerca de la visualización de datos                              |
| Uso de la ventana de información                                 |

# Sm

# Wa

## Re

| nartCast Home <sup>®</sup>                                                                                                    |
|----------------------------------------------------------------------------------------------------|
| ¿Qué es SmartCast Home?                                                                                                    |
| atchFree <sup>™</sup>                                                                                                    |
| Preparación de la unidad USB para reproducir archivos multimedia de dispositivos USB       37         Visualización de archivos multimedia de dispositivos USB       37         Retirar la unidad USB del TV       37 |
| egistro del producto y Asistencia técnica41                                                                                                    |
| emas de ayuda42                                                                                                    |
| pecificaciones44                                                                                                    |
| formación reglamentaria45                                                                                                    |
| arantía limitada46                                                                                                    |
| formación legal48                                                                                                    |

## Reg

Ter Esp

Inf

Ga

Inf

de

#### **GRACIAS POR ELEGIR VIZIO**

¡Y felicitaciones por su nuevo televisor VIZIO!

Para aprovechar al máximo su nuevo producto VIZIO, lea estas instrucciones antes de usar el producto y guárdelas para referencia futura. Asegúrese de examinar el contenido del embalaje para verificar que no falten piezas o que no hayan piezas dañadas.

#### **REGISTRO DEL PRODUCTO**

Para comprar o consultar acerca de accesorios o servicios de instalación para su producto VIZIO, visite nuestro sitio web en www.VIZIO.com o llame a la línea sin cargo (877) 698-4946.

Le recomendamos que registre su producto VIZIO en www.VIZIO.com.

#### **AL LEER ESTE MANUAL**

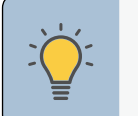

SUGERENCIA: Cuando vea este símbolo, lea la sugerencia que lo acompaña.

**ADVERTENCIA:** Cuando vea este símbolo, lea la advertencia o el aviso importante que lo acompaña. Está pensado para llamar su atención sobre la presencia de instrucciones de operación importantes.

Texto en color: esta es la función del menú del televisor que debe seleccionar.

*Texto gris*: esta es una acción que debe completar, como ingresar una contraseña.

- >: el signo de flecha muestra el flujo de los pasos que debe seguir.
- 1. Enumera los pasos adicionales que puede tomar para cada configuración.
- Las viñetas dan información más detallada sobre cada característica.

#### **INSTRUCCIONES DE SEGURIDAD IMPORTANTES**

- Lea estas instrucciones.
- Guarde estas instrucciones.
- Tenga en cuenta todas las advertencias.
- Siga todas las instrucciones.

de que el mismo vuelque.

•

•

caído.

en mucho tiempo.

- No use este aparato cerca del agua.
- Limpie únicamente con un paño seco.
- No obstruya ninguna de las aberturas de ventilación. Instale de acuerdo a las instrucciones del fabricante.
- No instale el TV cerca de fuentes de calor como radiadores, sensores de temperatura, estufas u otros aparatos (incluidos amplificadores) que generen calor.
- No subestime el propósito de seguridad del enchufe polarizado o con toma de tierra. Un enchufe polarizado tiene dos clavijas, una más ancha que la otra. Un enchufe con conexión a tierra tiene dos hojas y una patilla de conexión a tierra. La clavija ancha o la tercera patilla se incluyen para su seguridad. Si el enchufe que se provee no encaja en el tomacorriente, consulte a un electricista para reemplazar el tomacorriente obsoleto.
- Proteja el cable de alimentación de ser aplastado o pellizcado especialmente en los enchufes, los receptáculos y el punto donde éstos salen del aparato.

Remita todos los servicios de mantenimiento a personal de servicio calificado.

El servicio de mantenimiento es necesario cuando el aparato se ha dañado de

alguna manera, por ejemplo, si se daña el enchufe o el cable de alimentación, se

derrama líquido o caen objetos en el interior del aparato, se expone el aparato

a la lluvia o la humedad, el aparato no funciona de manera normal o si se ha

Desenchufe el aparato durante tormentas eléctricas o cuando no va a ser usado

Use únicamente aditamentos y accesorios especificados por el fabricante.

Desenchufe el cable de alimentación antes de limpiar el TV.

 Use únicamente carrito, soporte, trípode, abrazadera o mesa especificados por el fabricante o que se vendan con el aparato. Si utiliza un carrito, sea cuidadoso a la hora de desplazar la combinación carrito/aparato para evitar daños posibles en caso

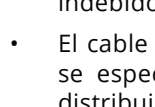

- alimentación.

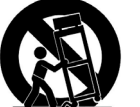

- sobre el TV.

  - distribuidor.

• Su TV está diseñado y fabricado para funcionar dentro de los límites definidos de diseño. Un mal uso podría provocar un incendio o una descarga eléctrica. Para evitar que el TV se dañe, deben seguirse las siguientes instrucciones para la instalación, uso y mantenimiento del TV. Antes de usar el TV, lea las instrucciones de seguridad que se indican a continuación. Mantenga estas instrucciones en un lugar seguro para referencia futura.

Para reducir el riesgo de descargas eléctricas o daños a las piezas, apague la unidad antes de conectar otros componentes a su TV.

Cuando traslade el TV desde un ambiente de baja temperatura hacia un ambiente de alta temperatura, puede formarse condensación en la carcasa. Espere antes de encender el TV para evitar un incendio, una descarga eléctrica o daños en el equipo.

Se debe mantener una distancia de al menos tres pies entre el TV y cualquier fuente de calor, como un radiador, un calentador, un horno, un amplificador, etc. No instale el TV cerca de una fuente de humo. Usar el TV en una zona húmeda o con humo puede provocar un incendio o una descarga eléctrica.

Las ranuras y aberturas en la parte trasera e inferior del mueble de televisión son para la ventilación del TV. Para asegurar un funcionamiento confiable del TV y evitar que se recaliente, asegúrese de que estas aberturas no se obstruyan ni se tapen. No cologue el TV en un estante o en un armario a menos que cuente con ventilación adecuada.

Nunca meta un objeto por las ranuras y aberturas del mueble de TV. No apoye objetos encima del TV. Al hacerlo, puede causar un cortocircuito en alguna pieza que puede originar fuego o una descarga eléctrica. No vuelque líquidos

El TV debe usarse únicamente con el tipo de alimentación que se indica en la etiqueta. Si no está seguro del tipo de alimentación suministrada a su hogar, consulte al distribuidor o a la compañía que provee energía en su área.

No aplique presión sobre el TV ni arroje objetos contra él. Esto podría poner en riesgo la integridad del TV. La garantía del fabricante no contempla el uso indebido por parte del usuario ni las instalaciones inadecuadas.

El cable de alimentación debe cambiarse si se usa un voltaje distinto del que se especifica. Para obtener más información, póngase en contacto con su

Cuando está conectado al tomacorriente, el TV siempre recibe energía. Para interrumpir completamente el flujo de energía, desenchufe el cable de

El rayo con punta de flecha en el interior de un triángulo equilátero está pensado para llamar la atención del usuario sobre la presencia de un voltaje peligroso no aislado en el interior del TV que puede ser de magnitud suficiente como para suponer un riesgo de descarga eléctrica para una persona.

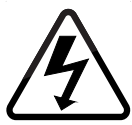

- No sobrecargue los cables múltiples o los prolongadores. La sobrecarga puede provocar un incendio o una descarga eléctrica.
- El enchufe de pared debe estar cerca del TV y ser de fácil acceso.
- Solo la potencia del voltaje marcado se puede usar para su TV. Cualquier voltaje distinto del indicado puede provocar un incendio o una descarga eléctrica.
- No toque el cable de alimentación durante una tormenta eléctrica. Para evitar sufrir una descarga eléctrica, no manipule el cable de alimentación durante una tormenta eléctrica.
- Desenchufe el TV durante una tormenta eléctrica o cuando no vava a usarse en mucho tiempo. Esto protegerá al TV contra picos de tensión.
- No intente reparar o realizar el mantenimiento del TV por su cuenta. Abrir o quitar la tapa trasera puede exponerlo a altos voltajes, descargas eléctricas y otros riesgos. Si debe reparar el TV, póngase en contacto con su distribuidor y deje todo el mantenimiento en manos de personal de mantenimiento calificado.
- **ADVERTENCIA:** Mantenga el TV lejos de la humedad. No exponga el TV a la lluvia o a la humedad. Si le entra agua al TV, desenchufe el cable de alimentación y póngase en contacto con su distribuidor. Seguir usando el TV en este caso puede provocar un incendio o una descarga eléctrica.
- No use el TV si se presenta cualquier anormalidad. Si nota que el TV despide humo u olor, desenchufe el cable de alimentación y póngase en contacto con su distribuidor de inmediato. No intente reparar el TV por su cuenta.
- Evite usar dispositivos que se hayan caído o dañado. Si el TV se cae y la carcasa se daña, es posible que los componentes internos no funcionen normalmente. Desenchufe el cable de alimentación inmediatamente y póngase en contacto con su distribuidor para reparar el TV. El uso continuo de su TV en este caso puede provocar un incendio o una descarga eléctrica.
- No instale el TV en un ambiente con mucho polvo o mucha humedad. Usar el TV en una zona con mucho polvo o mucha humedad puede provocar un incendio o una descarga eléctrica.
- Siga las instrucciones para trasladar el TV. Antes de hacerlo, asegúrese de que el cable de alimentación y el resto de los cables se encuentren desenchufados.
- Para evitar daños, este aparato debe instalarse firmemente en el piso o la pared según las instrucciones de instalación.
- Cuando desenchufe su TV, agarre el cabezal del cable de alimentación, no el cable. Tirar del cable de alimentación puede dañar los conductores en el interior del cable y provocar un incendio o una descarga eléctrica. Cuando el TV no va a usarse en mucho tiempo, desenchufe el cable de alimentación.

- Para reducir el riesgo de sufrir una descarga eléctrica, no toque el conector con las manos mojadas.
- Coloque las pilas según se indica en las instrucciones. Colocar las pilas con la polaridad incorrecta puede provocar que tengan fugas, lo cual puede dañar el control remoto o lesionar al operador. No exponga las pilas a fuentes de calor excesivo, como la luz solar, el fuego u otras fuentes similares.
- Este aparato no debe exponerse a chorros o salpicaduras y no deben ponerse objetos que contengan líquido, como floreros, sobre el aparato.
- El enchufe de alimentación o acoplador del equipo se usa como elemento de desconexión. El elemento de desconexión debe permanecer fácilmente operativo.
- Si ocurre alguna de las siguientes cosas, póngase en contacto con el distribuidor:
  - El cable de alimentación falla o está desgastado.
  - Se rocía líquido o algún objeto cae dentro del TV.
  - El TV se expone a la lluvia o a casos similares de humedad.

El símbolo del rayo con punta de flecha en el interior de un

• Instale el televisor donde no se pueda tirar, empujar o volcar.

• No permita que los niños se cuelguen del producto.

- El TV se cae o se daña de alguna manera.

eléctrica para una persona.

un malestar notorio.

- El desempeño del TV cambia notablemente.
- **PRECAUCIÓN:** Estas instrucciones para el mantenimiento son para uso exclusivo del personal de mantenimiento calificado. Para reducir el riesgo de una descarga eléctrica, no realice ninguna tarea de mantenimiento distinta a las que se incluyen en las instrucciones de operación, a menos que esté calificado para hacerlo.

puede ser de magnitud suficiente como para suponer un riesgo de descarga

**ADVERTENCIA:** La exposición a sonidos fuertes puede dañar la audición y

causar la pérdida de la audición y tinnitus (pitido o zumbido en los oídos). Con exposición continua a ruidos fuertes, es probable que los oídos se acostumbren

al nivel de sonido, lo que puede resultar en daño permanente a la audición sin

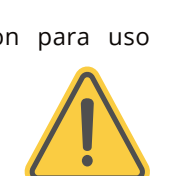

- Almacene los accesorios (control remoto, pilas, etc.) en un lugar seguro fuera del alcance de los niños.
- La Academia Americana de Pediatría no recomienda el uso de la televisión para niños menores de dos años.

- incluyen:

- apoyo.

- triángulo equilátero está pensado para llamar la atención del usuario sobre la presencia de VOLTAJE PELIGROSO no aislado en el interior del producto que

**ADVERTENCIA - Peligro de inestabilidad:** Es posible que el televisor se caiga, lo que ocasionaría lesiones personales o incluso la muerte. Se pueden tomar simples precauciones para evitar lesiones, especialmente en niños. Estas

SIEMPRE usar gabinetes, estantes o métodos de montaje que recomiende el fabricante del televisor.

SIEMPRE usar muebles que proporcionen un buen apoyo al televisor.

SIEMPRE asegurarse de que el televisor no sobrepase el borde del mueble de

SIEMPRE enseñar a los niños sobre los peligros de trepar el mueble para alcanzar el televisor o sus controles.

SIEMPRE colocar apropiadamente los cables conectados al televisor para evitar tropiezos o tirones.

NUNCA colocar un televisor en una ubicación inestable.

NUNCA ubicar el televisor en un mueble alto (p. ej., armarios o bibliotecas) sin fijar el mueble y el televisor a un soporte adecuado.

NUNCA colocar el televisor sobre una tela u otro material que pueda colocarse entre el televisor y el mueble de apoyo.

NUNCA colocar elementos (tales como juguetes y controles remotos) que puedan tentar a los niños a trepar el mueble, arriba del televisor o del mueble donde se coloca el televisor.

Si se va a retener y reubicar el televisor existente, se deberán respetar las mismas consideraciones.

Eliminación de una batería en el fuego o en un horno caliente, o destrucción o corte mecánico de una batería, que puede causar una explosión;

Dejar una batería en un ambiente de temperaturas extremadamente altas que pueden ocasionar una explosión o la fuga de líquido o gas inflamable;

Una batería sujeta a una presión de aire extremadamente baja que puede ocasionar una explosión o la fuga de líquido inflamable o gas.

**ADVERTENCIA:** Para evitar lesiones, este aparato se debe sujetar al suelo o pared de manera segura de acuerdo con las instrucciones de instalación.

### PROTECCIÓN PARA LA CONEXIÓN DE LA ANTENA DEL TELEVISOR

Si se va a conectar el TV a una antena parabólica o externa o a un sistema de televisión por cable, asegúrese de que la antena o el sistema de televisión por cable estén puestos a tierra para proporcionar cierta protección contra picos de tensión y descargas electrostáticas.

El artículo 810 del NEC (Código Nacional de Electricidad), ANSI/NFPSA 70, provee información sobre la correcta puesta a tierra del mástil y la estructura de soporte, la puesta a tierra del cable de señal de la antena a la unidad de descarga de la antena, el calibre de los conductores de puesta a tierra, la ubicación de la unidad de descarga de la antena, la conexión a los electrodos de puesta a tierra y los requerimientos del electrodo de puesta a tierra.

#### Protección contra rayos

Para dar protección adicional al TV, durante una tormenta eléctrica o cuando se lo deja descuidado o sin usar por mucho tiempo, desenchufe el TV del tomacorriente de la pared y desconecte la antena o el sistema de televisión por cable.

#### Líneas de conducción eléctrica

No ubique la antena cerca de circuitos de energía o de la iluminación del techo, o en un lugar donde pudiera caer sobre líneas de conducción eléctrica o circuitos de energía. Recuerde: la malla del cable coaxial debe conectarse a tierra en la instalación del edificio.

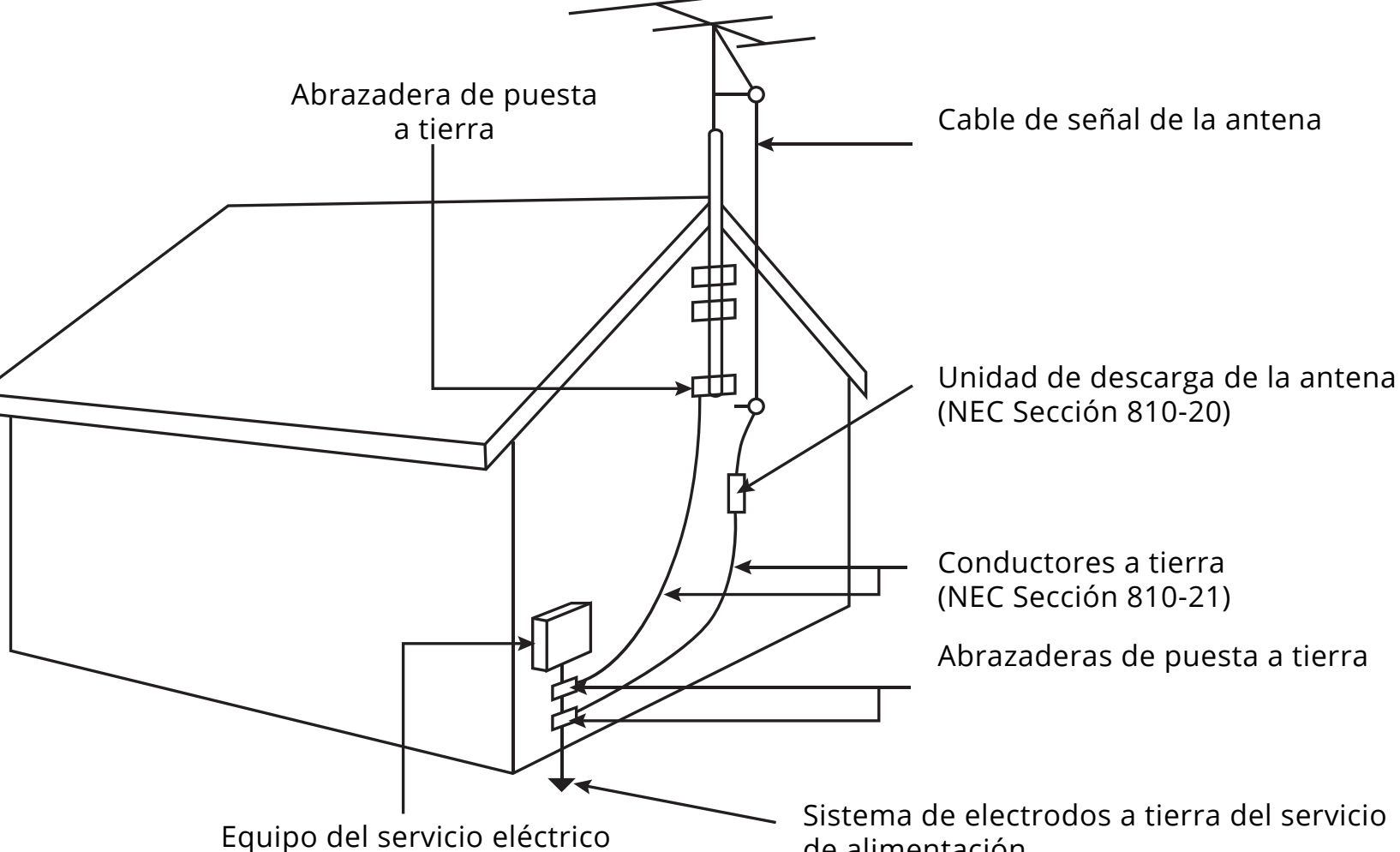

de alimentación (NEC ART 250, parte H)

# ■ DOLBY VISION<sup>™</sup> ■ DOLBY AUDIO<sup>™</sup>

Dolby, Dolby Vision, Dolby Audio y el símbolo de la doble D son marcas comerciales de Dolby Laboratories. Fabricado bajo licencia de Dolby Laboratories. Trabajos confidenciales inéditos. Copyright © 1992-2015 Dolby Laboratories. Todos los derechos reservados.

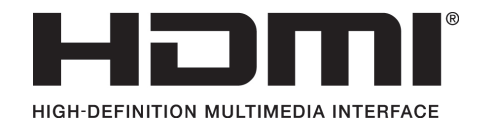

Los términos HDMI, la Interfaz multimedia de alta definición HDMI y el logotipo de HDMI son marcas comerciales o marcas comerciales registradas de HDMI Licensing Administrator, Inc.

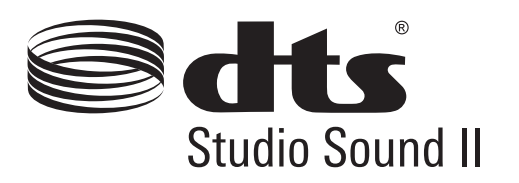

Para obtener información sobre patentes DTS, consulte http://patents. dts.com.

Fabricado bajo licencia de DTS, Inc. DTS, el símbolo, DTS y el símbolo conjuntamente y DTS Sound Studio II son marcas comerciales o marcas comerciales de DTS, Inc. en los Estados Unidos y otros países. © DTS, Inc. Todos los derechos reservados.

PANEL DELANTERO

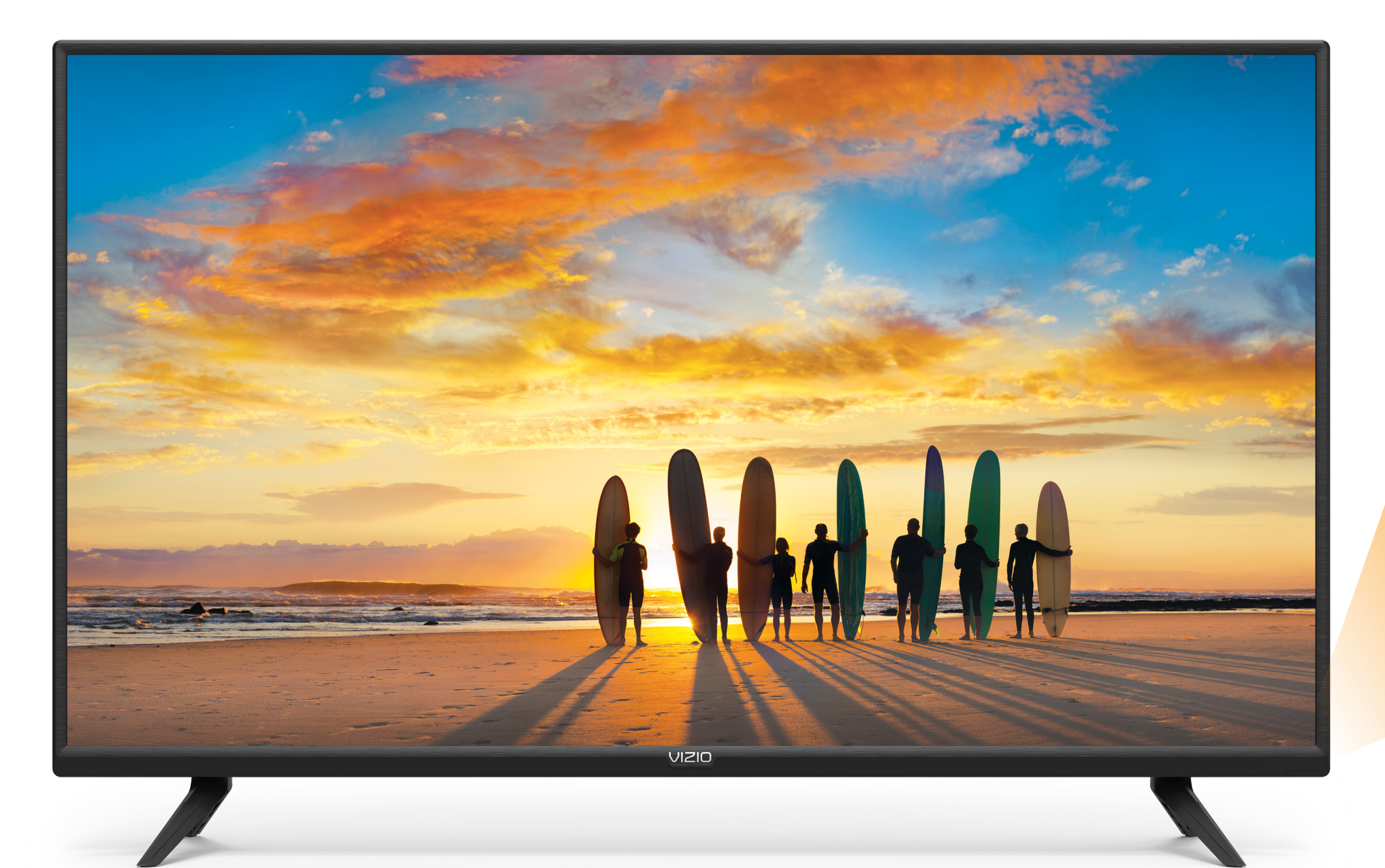

Cuando use el control remoto, apunte directamente hacia este sensor. El indicador de corriente parpadea al encenderse el TV y se apaga después de varios segundos. Para mantener encendido el indicador de corriente, consulte **Encender o apagar el indicador de corriente en la página 33.** 

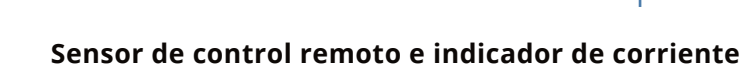

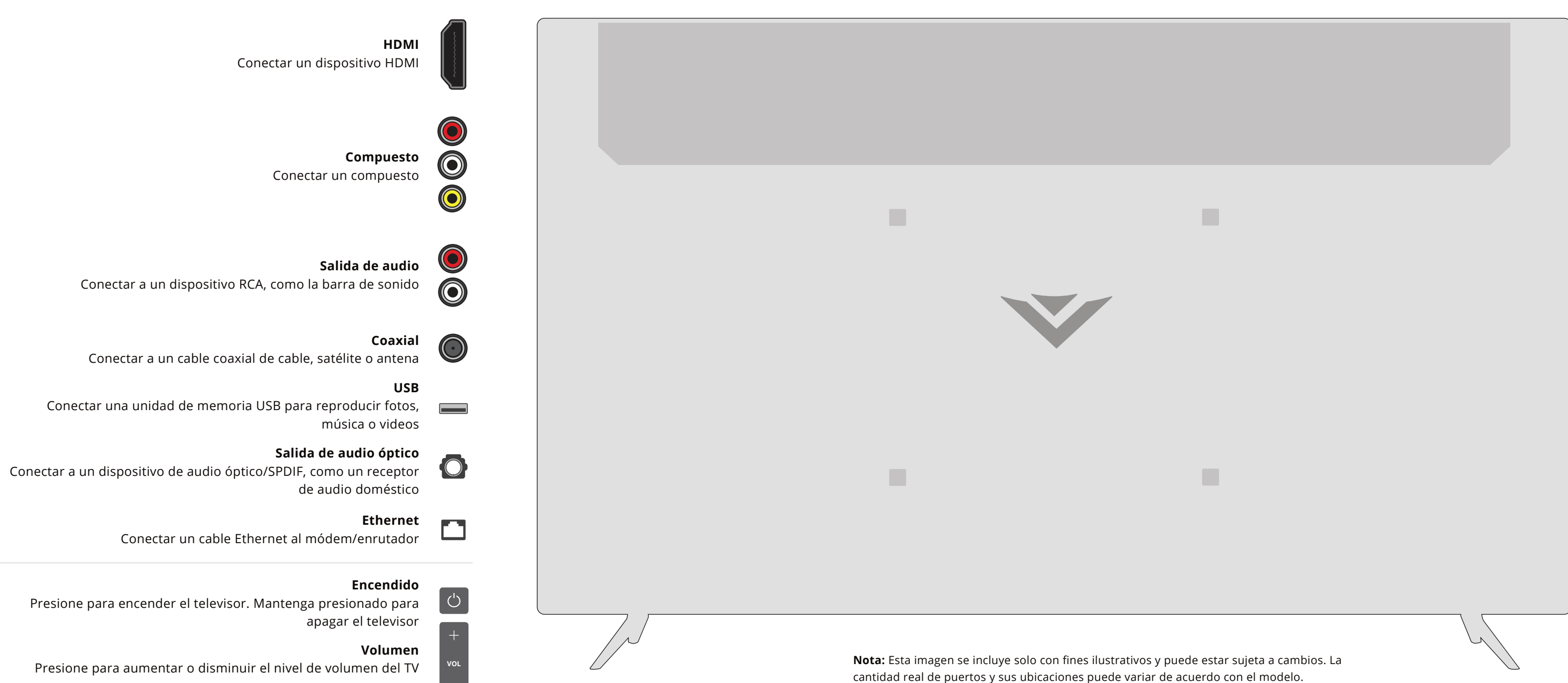

PANEL TRASERO

Presione para encender el televisor. Mantenga presionado para

Presione para aumentar o disminuir el nivel de volumen del TV

#### Entrada INPUT

Presione para acceder al menú de entrada

#### PANEL TRASERO

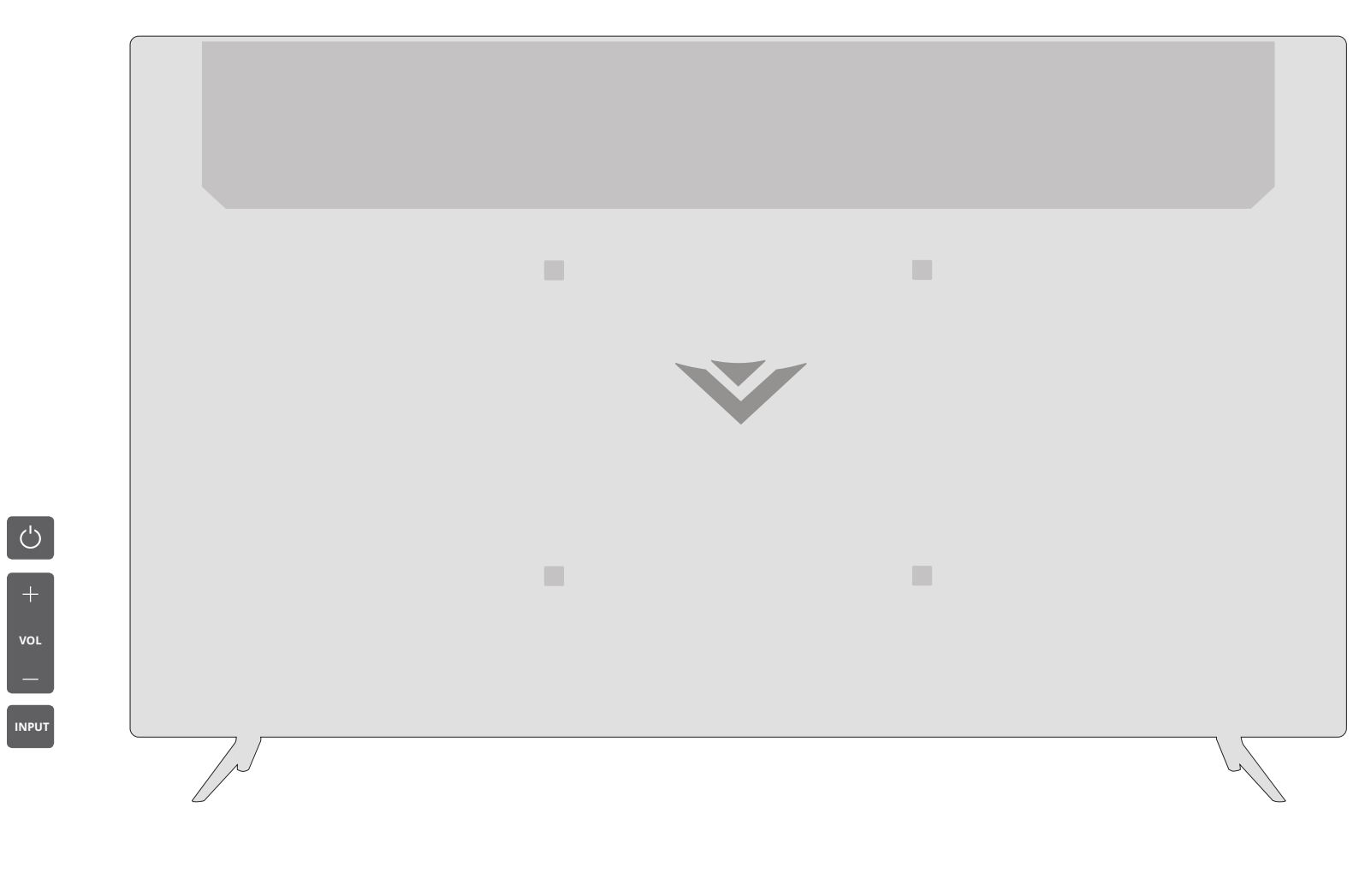

#### Encendido

Presione para encender el televisor. Mantenga presionado para apagar el TV.

#### Volumen

Presione para aumentar o disminuir el nivel de volumen del TV.

### Entrada

Presione para acceder al menú de entrada.

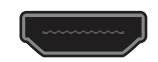

HDMI Conectar un dispositivo HDMI

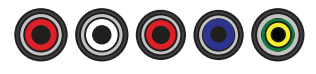

Componente/Compuesto Conectar un componente o compuesto

 $\bigcirc \bigcirc$ 

Salida de audio

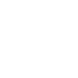

Coaxial Conectar a un dispositivo RCA, como la barra de sonido cable, satélite o antena

Conectar a un cable coaxial de

USB Conectar una unidad de memoria USB para reproducir fotos, música o videos

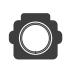

#### Salida de audio óptico

Conectar a un dispositivo de audio óptico/SPDIF, como un receptor de audio doméstico

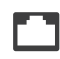

1

Ethernet Conectar un cable Ethernet al módem/ enrutador

#### Conexión de un dispositivo—TIPOS DE CABLE DE AUDIO Y VÍDEO

El TV puede utilizarse para mostrar la salida de la mayoría de los dispositivos.

- 1. Compruebe que su dispositivo tenga un puerto de video que coincida con un puerto disponible en el televisor (HDMI, Compuesto, etc.).
- 2. Conectar el cable apropiado (no incluido) al TV y al dispositivo.
- 3. Encienda el TV y el dispositivo.
- 4. Configure la entrada del TV para que coincida con la conexión utilizada (HDMI-1, HDMI-2, etc.).

#### CABLE HDMI

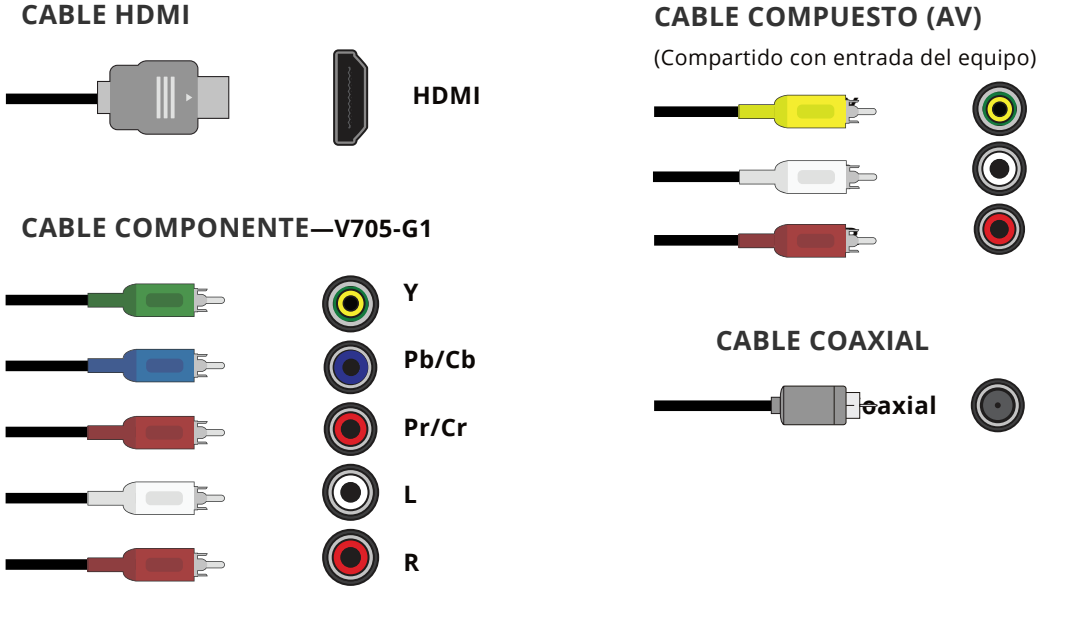

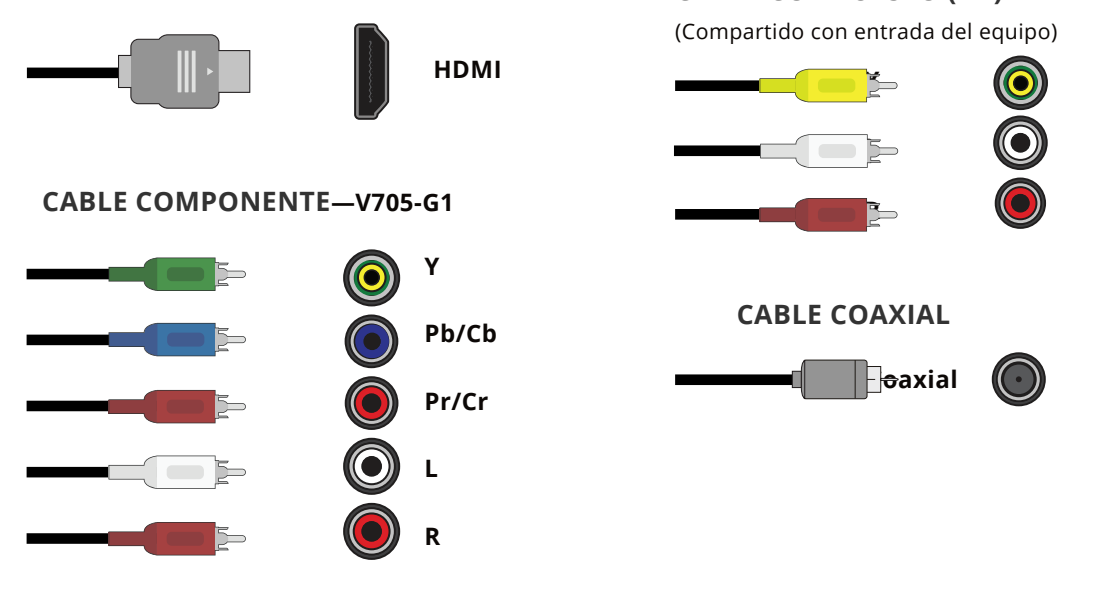

#### Conexión de un dispositivo—TIPOS DE CABLE DE AUDIO

Su TV puede emitir sonido a un dispositivo de audio, como un receptor o barra de sonido.

- 1. Verifique que su dispositivo tenga un puerto de audio que coincida con un puerto disponible en el TV (óptico, RCA, etc.).
- 2. Conectar el cable apropiado (no incluido) al TV y al dispositivo.
- 3. Encienda el TV y el dispositivo.

### **CABLE HDMI**

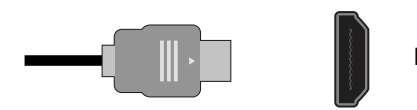

#### **COMPONENTE Y/O CABLE COMPUESTO**

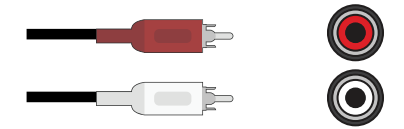

#### CABLE ÓPTICO, SPDIF

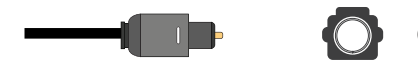

#### HDMI

R

Óptico

### INSTALACIÓN DEL TV EN LA PARED

Primero necesitará un soporte de pared. Consulte la gráfica provista a continuación para encontrar el soporte adecuado para su TV.

Asegúrese de elegir un soporte que pueda sostener el peso del TV.

#### Para instalar el TV en una pared:

- 1. Desconecte todos los cables del TV.
- 2. Coloque el TV hacia abajo sobre una superficie limpia, plana y estable. Asegúrese de que la superficie no tenga residuos que puedan rayar o dañar el TV.
- 3. Si está fijada, quite los soportes aflojando y quitando los tornillos.
- 4. Conecte su TV y el soporte de pared a la pared siguiendo cuidadosamente las instrucciones que vienen con su soporte. Use solo con un soporte de montaje en pared listado por UL clasificado para el peso/carga de su TV.

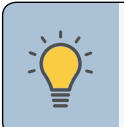

Para instalar el TV en la pared, es necesario levantarlo. Pida ayuda para evitar lesiones o daños al TV.

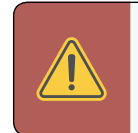

**ADVERTENCIA:** No utilice los tornillos que se incluyen dentro de los orificios de montaje en pared para montar el TV.

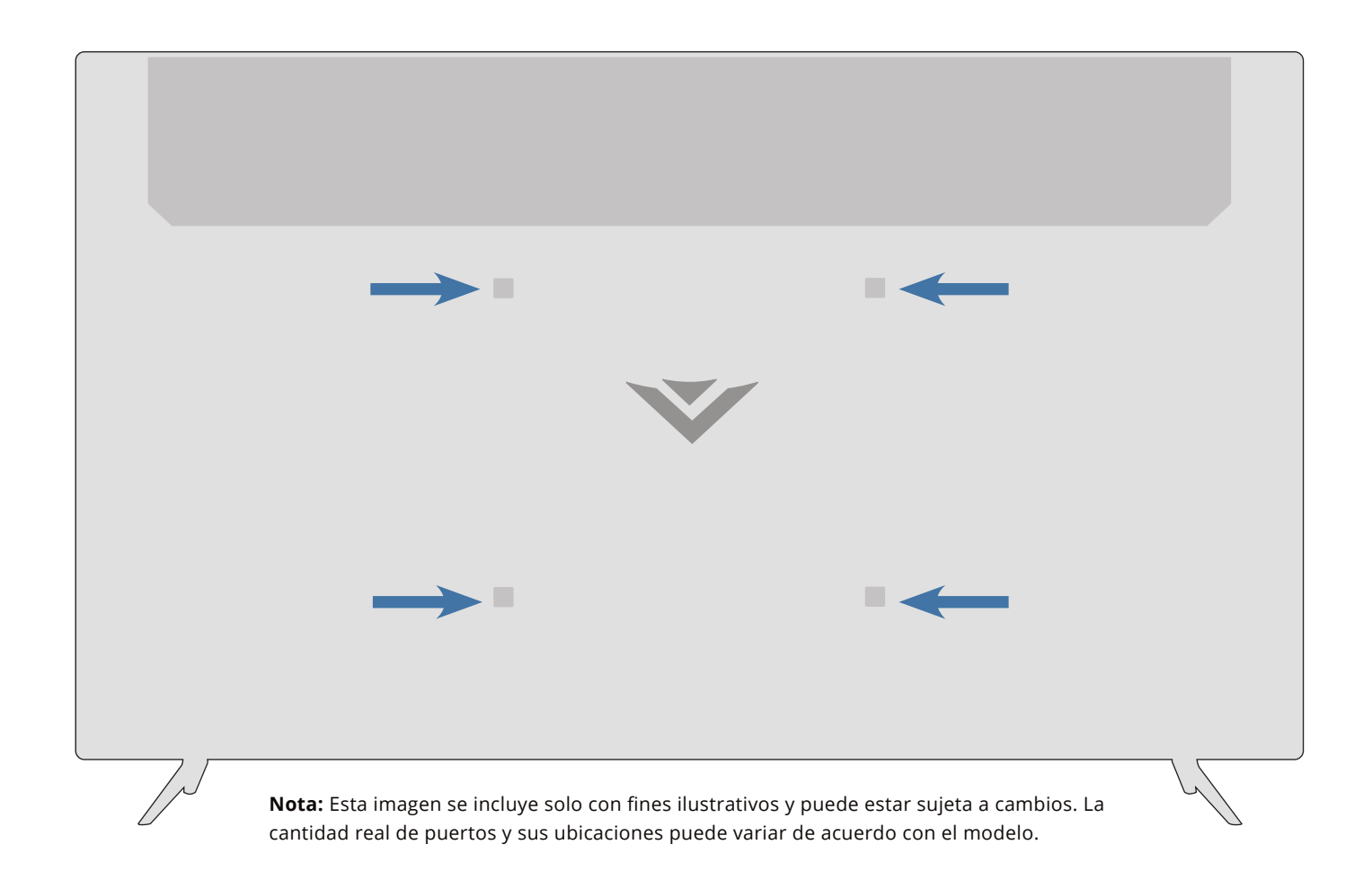

|                          | V555-G4             | V705-G1             | V755-G4            |
|--------------------------|---------------------|---------------------|--------------------|
| Tamaño de los tornillos: | M6                  | M8                  | M8                 |
| Profundidad del orificio | 17.9 mm             | 14 mm               | 18 mm              |
| Patrón de los orificios: | 400 mm x 200 mm     | 400 mm x 200 mm     | 400 mm x 400 mm    |
| Peso sin soporte:        | 31.04 lb (14.08 kg) | 53.88 lb (24.44 kg) | 59.97 lb (27.2 kg) |

#### **USO DEL CONTROL REMOTO**

Tenga presente que los botones específicos pueden variar dependiendo de su modelo.

|               |                                                                                                    |                |                                                                                                    | tana t                                        |
|---------------|----------------------------------------------------------------------------------------------------|----------------|----------------------------------------------------------------------------------------------------|-----------------------------------------------|
| C             | <b>Encendido</b><br>Encender o apagar el TV                                                                    |                | Botón de SmartCast Home℠                                                                                                    | tupu t                                        |
| INPUT         | <b>Entrada</b><br>Cambiar la entrada que se está mostrando<br>actualmente.                                     |                | Iniciar SmartCast Home/Volver a la pantalla de inicio de<br>SmartCast                                                                     |                                               |
|               | <b>Iniciador de aplicaciones</b><br>Ejecutar rápidamente la aplicación de la imagen                            | CC             | <b>Subtítulos</b><br>Abra el menú de subtítulos<br>Presione este botón por 5 segundos para abrir el menú Accesibilidad.                   |                                               |
| MENU          | <b>Menú</b><br>Mostrar el menú de configuración                                                                | ×              | <b>Silencio</b><br>Encender o apagar el audio                                                                                             | de las<br>comp                                |
| EXIT          | <b>Exit</b><br>Cerrar el menú en pantalla.                                                                     | Q              | <b>Último</b><br>Volver al último canal visto.                                                                                            | 3. Vuelva                                     |
|               | <b>Botones de flecha</b><br>Navegue por los menús en pantalla.                                                 | 1 2 3<br>4 5 6 | Teclado numérico                                                                                                    |                                               |
| •             | <b>Aceptar/Reproducir/Pausar</b><br>Seleccionar la opción de menú resaltada y<br>reproducir o pausar contenido | 7 8 9          | Introducir manualmente un canal                                                                                                    |                                               |
| BACK          | <b>Atrás</b><br>Ir al menú de la pantalla anterior                                                             | PIC            | <b>Pic</b><br>Recorre los diferentes modos de configuración de la imagen.<br><i>Habilitar/deshabilitar la función de respuesta*</i>       |                                               |
| INFO          | <b>Info</b><br>Mostrar la ventana de información                                                               | -              | <b>Guión</b><br>Use el teclado numérico para ingresar manualmente un<br>subcanal digital (por ejemplo, 18-4 o 18-5)                       | En muchos lu<br>pilas de mane<br>com/environn |
| WatchFree     | <b>Botón de WatchFree™</b><br>Lanzar WatchFree/Regresar a WatchFree<br>(No disponible en Canadá)               |                | <b>Ancho</b><br>Cambiar el tamaño de visualización de la imagen/relación de<br>aspecto<br><i>Habilitar/deshabilitar el modo de zoom</i> * |                                               |
| +<br>VOL<br>- | <b>Subir/Bajar el volumen</b><br>Aumentar o disminuir el volumen del audio.                                    | +<br>CH        | <b>Canal siguiente/anterior</b><br>Cambiar el canal                                                                                       |                                               |

\*Habilitar/deshabilitar diferentes funciones de accesibilidad al mantener presionado cada uno de estos botones durante 5 segundos.

#### Remplazo de las pilas

ugares las pilas no se pueden tirar o desechar con la basura doméstica. Asegúrese de desechar las nera compatible con las leyes o reglamentos de donde viva. Para mayor información visite: www.vizio. ment

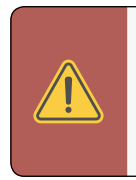

1. Encuentre la ranura en la parte posterior del control remoto. Inserte una moneda y abra la

trasera

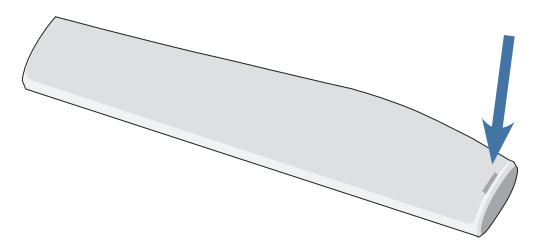

que dos pilas en el control remoto. Asegúrese de que los símbolos (+) y (-) s pilas coincidan con los símbolos (+) y (-) que se encuentran dentro del partimiento.

va a colocar la tapa de las pilas.

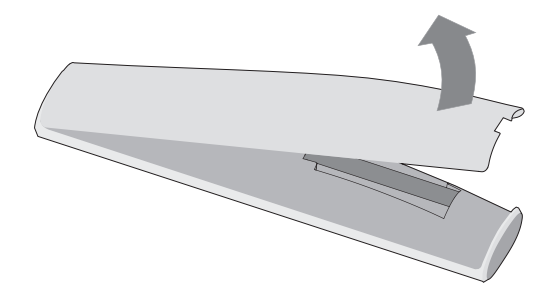

ADVERTENCIA: Mantenga las pilas del control remoto alejadas de los niños. Pueden causar asfixia y/o generar un incendio o quemado químico si se manejan incorrectamente. No deseche las pilas en el fuego. Reemplace solo con pilas del tipo correcto.

SUGERENCIA: Cuando sea necesario, VIZIO recomienda reemplazar las pilas provistas con este control remoto por dos pilas alcalinas nuevas Duracell 'AAA'.

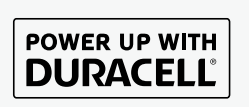

# Establecer la configuración inicial

#### Antes de comenzar la configuración inicial:

- El TV debe estar instalado y el cable de alimentación conectado a un tomacorriente.
- Si tiene una red inalámbrica, tenga la clave de la red preparada.
- Si se está conectando a su red con un cable Ethernet, conéctelo al puerto Ethernet del televisor.

La primera vez que enciende el televisor, las instrucciones en pantalla lo guiarán a través de cada uno de los pasos necesarios para que su televisor esté listo para usar:

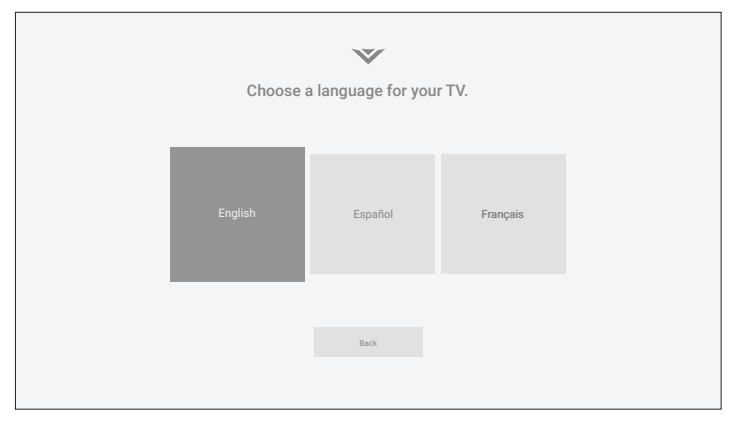

1. Elegir el idioma.

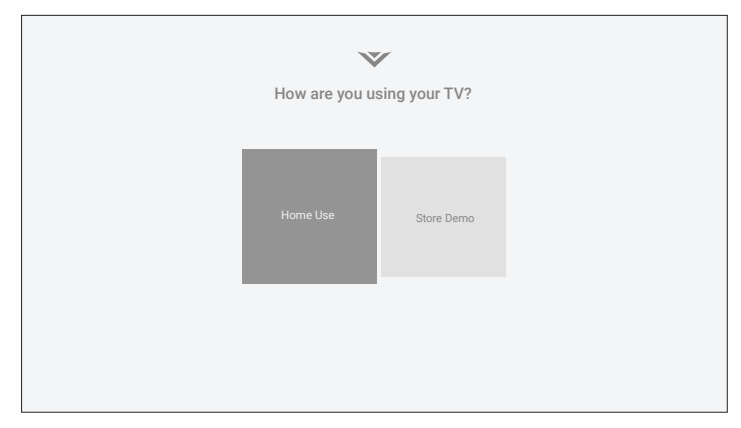

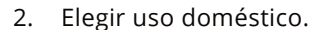

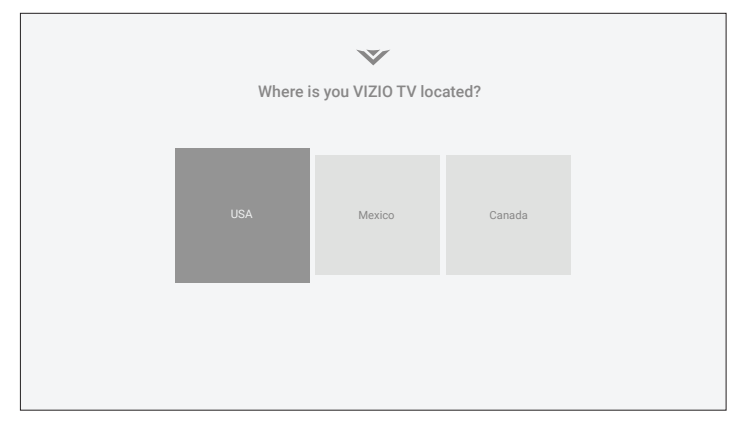

3. Elegir su país.

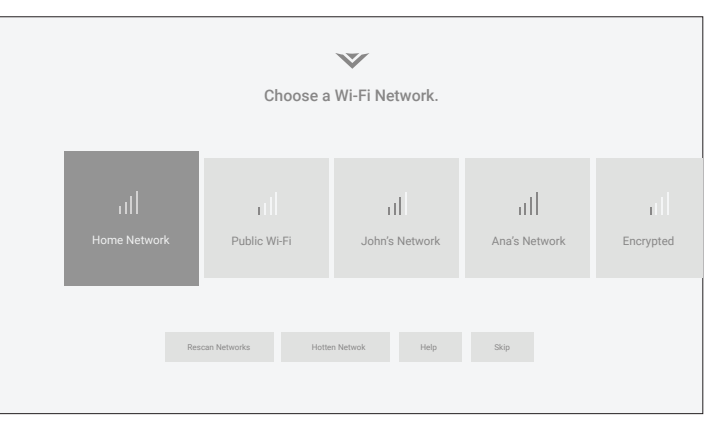

4. Elegir su red Wi-Fi e ingresar la contraseña.

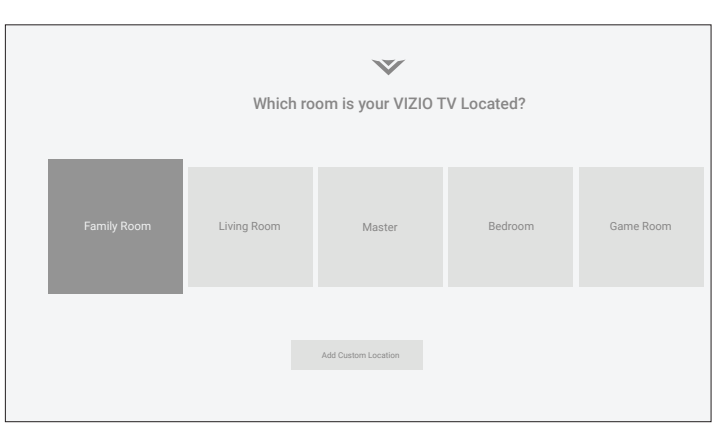

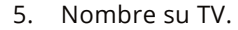

| $\checkmark$                                                                                                    |
|----------------------------------------------------------------------------------------------------|
| Let's set up local channels.<br>To exarch for local broadcast channels, make sure the cable from the<br>antenna, wall or cable box is properly connected to your VIZIO TV. |
| Next Skip                                                                                                    |
|                                                                                                    |
| Ô<br>                                                                                                    |

6. Buscar canales.

|                                                                                                    | ~                       | 7                        |                             |  |  |
|----------------------------------------------------------------------------------------------------|-------------------------|--------------------------|-----------------------------|--|--|
| Terms & Conditions. Voor use of this device and software functionality are covered by VIDD and Google's respective Terms of Service and Privacy Policies. By pressing "Accept Al", you agree to be bound by the (I) VIDD Terms of Service and Privacy Policy and (i) the Google Terms of Service and Privacy Policy. NOTE. Accepting the terms and policies is a condition of using the Cast functionality of this device. |                         |                          |                             |  |  |
| VIZIO Terms &<br>Conditions                                                                                                    | VIZIO Privacy<br>Policy | Google Privacy<br>Policy | Google Terms &<br>Conditons |  |  |
|                                                                                                    | Skip For Now            | Accept All               |                             |  |  |

7. Acepte los términos y condiciones y registre su dispositivo.

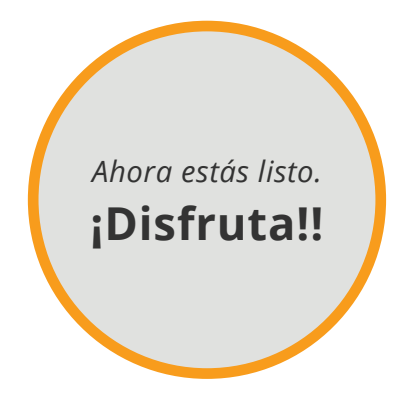

# Uso del menú de la pantalla

#### El TV cuenta con un menú de la pantalla fácil de usar.

Para abrir el menú de la pantalla, presione el botón **MENU** del control remoto.

En este menú, usted puede:

- Ajustar la configuración de la imagen
- Ajustar la configuración de audio ٠
- Ajustar la configuración de la red •
- Programar temporizadores •
- Ajustar la configuración del canal •
- Programar los subtítulos •
- Nombrar y ajustar entradas ٠
- Ajustar la configuración del TV ٠
- Ver el manual del usuario. •

Configuración del TV (D) Imagen ⊲)) Audio 윰 Red () Temporizadores Canales CC Subtítulos → Configuración de entrada ිරි Sistema Manual del Usuario

### NAVEGAR POR EL MENÚ DE LA PANTALLA

Para abrir el menú de la pantalla:

- 1. Presione el botón **MENU** del control remoto.
- 2. Use los botones de las **flechas** para resaltar una opción del menú y presione el botón **OK** para seleccionar esta opción.

**SUGERENCIA:** Cuando navega por el menú de la pantalla, puede presionar el botón **BACK** en cualquier momento y volver a la pantalla del menú anterior. El botón **EXIT** cerrará el menú de la pantalla.

entrada.

Para cambiar la fuente de entrada:

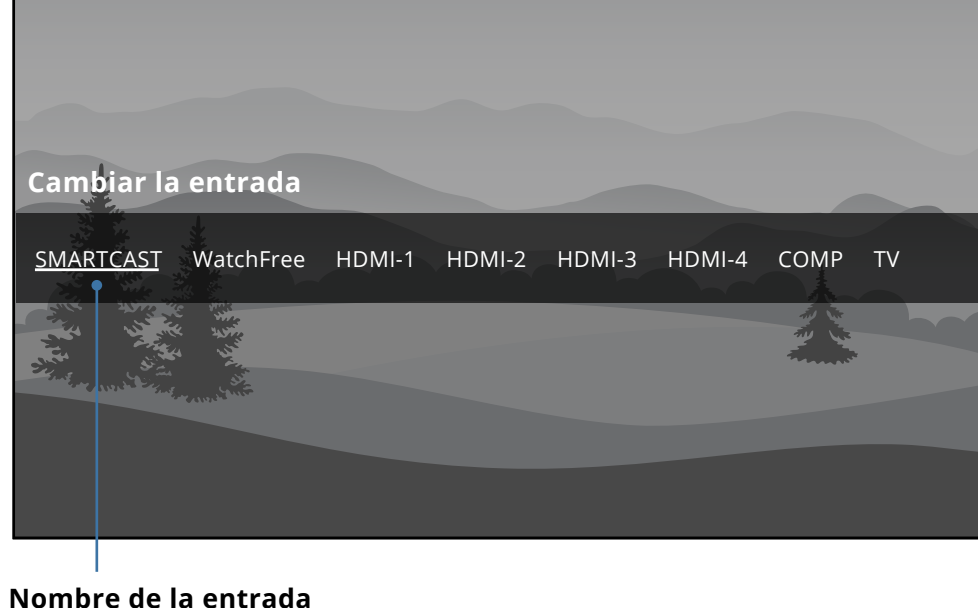

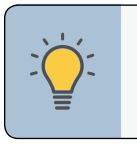

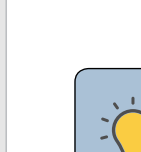

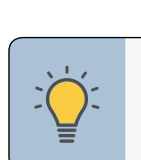

### **CAMBIAR LA FUENTE DE ENTRADA**

Los dispositivos externos, como reproductores de DVD, reproductores de Blu-ray y consolas de videojuegos, pueden conectarse a su TV. Para utilizar uno de estos dispositivos con su TV, primero debe cambiar la fuente de entrada en el menú de

1. Presione el botón de INPUT en el control remoto. Aparecerá el menú de entrada.

2. Use los botones de **flecha** o el botón de **INPUT** en el control remoto para resaltar la entrada que desea ver. Las entradas correspondientes se nombran en la parte posterior de su TV.

3. Presione **OK** o suelte el botón de **INPUT**. Aparecerá la entrada seleccionada.

La <u>entrada subrayada</u> a la izquierda es la entrada actual seleccionada. Las entradas pueden variar según el TV.

> **SUGERENCIA:** Usted puede cambiar los nombres de entrada que aparecen en el menú de entrada para que le sea fácil reconocer los dispositivos. Consulte *Cambiar el nombre de los dispositivos en el* menú de entrada en la página 29.

### CAMBIAR LA PROPORCIÓN DE ASPECTO DE LA PANTALLA

Para cambiar la proporción de aspecto de la pantalla:

#### Menú > Sistema > Relación de Aspecto

Use los botones de **flecha** para resaltar la relación de aspecto que desea ver y presione **OK**.

Su televisor puede mostrar imágenes en diferentes modos: Normal, Estirado, Ancho, Zoom, y Panorámico.

- **Normal:** sin cambios en la relación de aspecto.
- **Estirado**\*: cuando la señal 16:9 es una imagen 4:3 con barras negras a la izquierda y a la derecha, se estira para llenar la pantalla.
- **Ancho:** estira una relación de aspecto de 4:3 para llenar la pantalla de 16:9. Si es una imagen de 16:9, agrega barras negras a la parte superior e inferior.
- Large: expande la imagen horizontal y verticalmente en un 14%.
- **Panorámico\*:** extiende una imagen de 4:3 para llenar la pantalla de 16:9 con un algoritmo para que el centro no se vea estirado.

Algunos programas tienen barras negras en la parte superior o en los lados de la pantalla para que la imagen mantenga su forma original. Los ejemplos incluyen películas de pantalla ancha y programas de TV más antiguos.

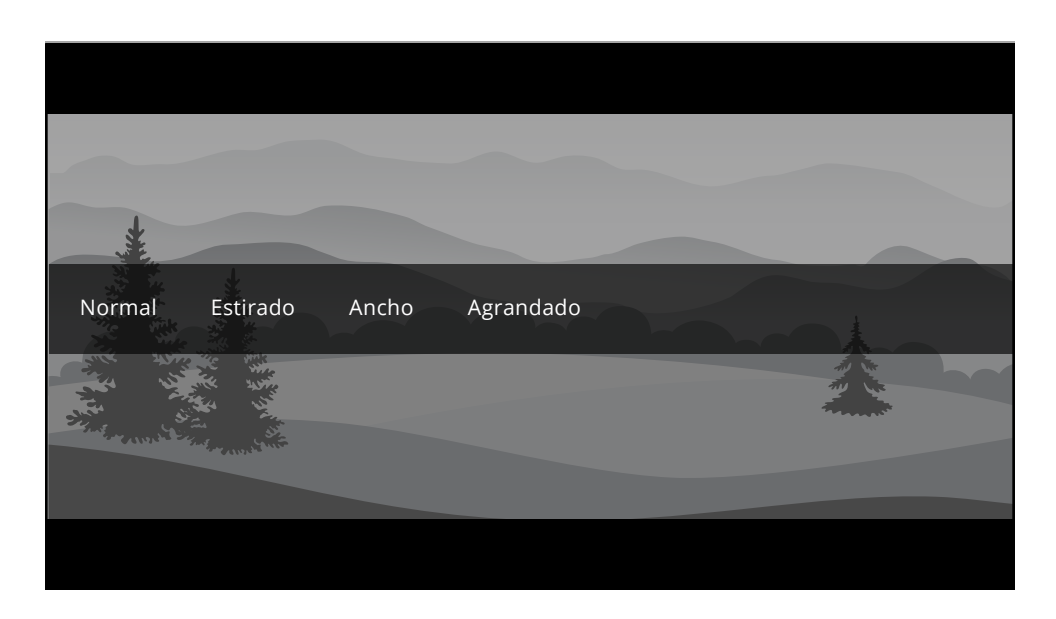

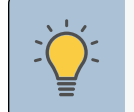

**SUGERENCIA:** La proporción de aspecto no se puede cambiar por contenido Ultra HD o contenido HDR.

#### AJUSTE DE LA CONFIGURACIÓN DE IMAGEN

Su TV puede ajustarse de acuerdo con sus preferencias y condiciones de visualización.

#### Para ajustar la configuración de imagen:

#### Menú > Imagen > Modo de Imagen

- 1. Con los botones de las **flechas** del control remoto, resaltar **Modo de imagen y** con los **botones** de las flechas izquierda y derecha cambiar el modo de imagen:
- Estándar: establece la configuración de la imagen a la configuración predeterminada.
- **Calibrado:** establece la configuración de la imagen en valores ideales para ver TV en una habitación con mucha luz.
- **Oscuro Calibrado:** establece la configuración de la imagen en valores ideales para ver TV en una habitación oscura.
- **Vívido:** establece la configuración de la imagen en valores que producen una imagen más brillante y más vívida.
- **Juego:** reduce los retrasos de rendimiento y optimiza la configuración de la imagen para mostrar la salida de la consola de juegos.
- **Computadora:** optimiza la configuración de la imagen para mostrar la salida de la computadora.

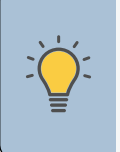

**SUGERENCIA:** Si guarda los cambios en la configuración de un modo de imagen, aparecerá un asterisco después de su nombre.

Consulte Guardar un modo de imagen personalizada en la página 17.

2. Para cambiar manualmente cada una de las configuraciones de imagen, use los botones de las flechas hacia arriba y hacia abajo del control remoto para resaltar la configuración de imagen, luego use los botones de las **flechas izquierda y derecha** para ajustar la configuración:

Imagen

Modo de Imagen

Luz de Fondo

Brillo

Color

Tono

Nitidez

Más imagen

Edición del modo de imagen

Calibración de Color

Contraste

Control Automático de Brillo

- Control Automático de Brillo\*: el control automático de brillo detecta los niveles de luz en la habitación y ajusta automáticamente la luz de fondo para una mejor imagen.
- Luz de Fondo: ajusta el brillo de las luces LED para modificar la luminosidad general de la imagen. La luz de fondo no se puede ajustar cuando se inicia en algunos modos de imagen.
- Brillo: ajusta el nivel de negro de la imagen. Cuando esta configuración es demasiado baja, la imagen puede ser demasiado oscura para distinguir los detalles. Cuando esta configuración es demasiado alta, la imagen puede verse difuminada o borrosa.
- **Contraste:** ajusta el nivel de blanco de la imagen. Cuando esta configuración es demasiado baja, la imagen puede verse oscura. Cuando esta configuración es demasiado alta, la imagen puede verse difuminada o borrosa. Si la configuración es demasiado alta o baja, es posible que sea difícil distinguir los detalles en las zonas oscuras o brillantes de la imagen.
- **Color:** ajusta la intensidad de los colores de la imagen.
- **Tono:** permite ajustar los matices de la imagen. Esta configuración es útil para ajustar los tonos de piel de la imagen. Si el tono de piel es muy anaranjado, reduzca el nivel de color antes de ajustar el tono.
- **Nitidez:** ajusta la nitidez de los márgenes de los elementos de la imagen. Se puede utilizar para mejorar el contenido que no es HD (alta definición); sin embargo, no producirá detalles que de otra manera no existirían.

#### Ajuste de la configuración de más imagen

Use los botones de las **flechas** para resaltar la configuración que desea ajustar y luego presione los botones de las Flechas izquierda y derecha para cambiar la configuración:

la página 17.

Calibrado

Activado

- de brillo.
  - contenido.

#### Reduce el ruído:

- Desactivar

**Gamma:** configura la forma de la curva Gamma. Utilice los valores Gamma más bajos si la habitación está bien iluminada, y los valores más altos cuando está más oscura.

#### Para ajustar la configuracón de más Imagen:

#### Menú > Imagen > Más imagen

• Temperatura del color: cambia el balance de blancos de la imagen. Consulte la sección sobre Ajuste de la temperatura del color en

Detalle del Negro: ajusta el brillo promedio de la imagen para compensar grandes áreas

**Control luz fondo:** cuando está encendido, mejorará la proporción de contraste de la imagen ajustando las zonas de luz de fondo. Los ajustes específicos se basan en el

- Reduzca ruido de señal: Disminuye los artefactos en la imagen causados por la digitalización del contenido de movimiento de la imagen.

### - **Reduzca ruido de bloque:** Reduce la pixelación y la distorsión de los archivos mpeg.

**Juego de baja latencia:** reduce la demora de video (retraso) cuando juega.

Modo de película: optimiza la imagen para ver películas. Seleccione Activar o

Espacio de Color: Seleccione el Espacio de Color para la fuente. Las fuentes de video usan YCbCr, pero la PC utiliza RGB.

#### Más imagen

Temperatura del Color Calibrado Detalle del negro Desactivado Control luz fondo Activado Reducir el ruido Juego de baja latencia Desactivado Modo de película Activado Espacio de Color Automático Gamma 2,2

#### Ajuste de la temperatura del color

El ajuste de la temperatura del color cambia el balance de blancos de la imagen.

#### Para ajustar la temperatura del color:

Menu > Imagen > Más imagen > Temperatura del color

Use los botones de las flechas del control remoto para resaltar temperatura del color y presione **OK**.

- Normal: optimizado para ver televisión.
- **Frío:** produce una imagen en tonos azules. •
- **Computadora:** optimiza la imagen para usarla como monitor de PC. •

| Temperatura del Color |
|-----------------------|
| Normal                |
| Frío                  |
| Computadora           |
|                       |
|                       |
|                       |
|                       |
|                       |
|                       |
|                       |
|                       |

#### Ajuste de la configuración edición de modo de imagen

La configuración de edición del modo de imagen le permite realizar ajustes precisos en la imagen.

#### Para ajustar la configuración de edición de modo de imagen:

#### Menú > Imagen > Edición Modo Imagen

Use los botones de las flechas para resaltar la configuración que desea ajustar y luego presione **OK** (aceptar) para cambiar la configuración:

- Guardar Modo de Imagen: guarda un modo de imagen personalizado.
- Bloquear Modo de Imagen: impide cambios al modo personalizado de imagen.
- **Restaurar Modo de Imagen:** restaura la configuración del modo de imagen a los valores predeterminados de fábrica. Solo disponible en modos preestablecidos personalizados.

### Editar Modo Imagen Guardar Modo de Imagen Bloquear Modo de Imagen Restablecer Modo de Imagen - Vívido

Cada modo de imagen personalizado le permite guardar un grupo de configuraciones personalizadas para diversas condiciones de visualización y fuentes de video.

3

#### Para guardar un modo de imagen personalizado:

```
Menú > Imagen > Editar Modo Imagen > Guardar modo de imagen >
Ingresar un nombre > Guardar
```

 Los cambios realizados en cualquier modo de imagen preestablecida agregarán un asterisco en la esquina superior derecha del modo preestablecido.

El modo de imagen personalizado no se guarda automáticamente.

| а | b | C | d | e | f   | g | h | i |
|---|---|---|---|---|-----|---|---|---|
| j | k |   | m | n | 0   | р | q | r |
| S | t | u | V | W | Х   | у | Z | 0 |
| 1 | 2 | 3 | 4 | 5 | 6   | 7 | 8 | 9 |
|   | ' | L |   |   | puc |   |   |   |

#### Bloquear y desbloquear un modo de imagen personalizado

Los modos de imagen personalizados se pueden bloquear y desbloquear con un PIN único para evitar cambios accidentales a sus configuraciones. Si no se configuró previamente, puede configurar el código PIN de su sistema aquí.

#### Para bloquear todos los modos de imagen personalizados:

Menú > Imagen > Editar Modo Imagen > Bloquear modo de imagen > Ingresar su PIN > Guardar

#### Para desbloquear todos los modos de imagen personalizados:

Menú > Imagen > Editar Modo Imagen > Bloquear modo de imagen > Desactivar> Ingresar su PIN

#### Bloquear Modo de Imagen

Introducir el PIN de sistema para bloquear todos los modos de imagen personalizada.

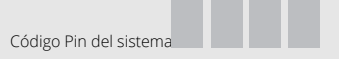

#### Borrar un modo de imagen personalizado

Los modos de imagen personalizados que ya no se necesitan se pueden borrar.

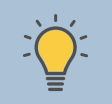

SUGERENCIA: Las entradas asignadas a un modo de imagen personalizado que ha sido borrado se asignan al modo de imagen calibrado.

#### Para borrar un modo de imagen personalizado:

Menú > Imagen > Editar modo imagen > Borrar modo de imagen > Borrar

| Para borrar el modo o | de imagen personal- |
|-----------------------|---------------------|
| izado 1 creado por el | usuario, seleccione |
| el botón              | Delete.             |
| Borrar                | Cancelar            |

#### Restaurar un modo de imagen

Restaurar

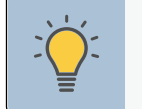

SUGERENCIA: Para configurar una contraseña de PIN personalizada, consulte Configuración de un PIN del sistema en la página 34.

Un modo de imagen preestablecida que se haya editado se puede restaurar a la configuración predeterminada de fábrica.

Para restaurar un modo de imagen preestablecido personalizado:

Menú > Imagen > Editar modo imagen > Restaurar modo de imagen >

| Seleccione Restau  | urar para restaurar el |
|--------------------|------------------------|
| modo estándar de i | magen a la configura-  |
| ción predetern     | ninada de fábrica      |
| Restaurar          | Cancelar               |

#### Ajuste de la configuración del Sintonizador de Color

La configuración del sintonizador de color le permite ajustar el sistema de administración de color, el balance de blancos de 2 puntos, el balance de blancos de 11 puntos, desactivar los canales de color para la prueba y mostrar los patrones de prueba SMPTE, planos, de rampa y del analizador de uniformidad.

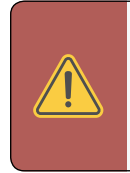

**ADVERTENCIA:** El sintonizador de colores, el balance de blancos de 11 puntos y los patrones de prueba permiten a los técnicos calibrar manualmente el TV. La calibración requiere una capacitación especializada, una entrada con colores establecidos con precisión y un medidor de luz especializado.

#### Para acceder a la gráfica del sintonizador de color:

Menú > Imagen > Calibración de color > Sintonizador de color

#### Para apagar y encender los canales de colores:

- 1. Use los botones de las **flechas**del control remoto para resaltar **Rojo**, **Verde** o Azul.
- 2. Presione el botón **OK** para encender o apagar el canal de colores. Aparecerá una **X** sobre el canal de colores que ha sido apagado.
- 3. Solo dos canales de colores pueden apagarse al mismo tiempo.

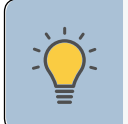

SUGERENCIA: Cualquier cambio realizado afecta la configuración de la temperatura de color. Seleccione primero la configuración de temperatura de color preferida. Consulte *Ajuste de la temperatura* de color en la página 17.

#### Para ajustar la configuración del sistema de gestión de color/balance de blancos de 2 puntos:

- 1. Use los botones de las **flechas** del control remoto para resaltar Matiz, Saturación, Brillo, Compensación o Aumento del color que desea ajustar. Presione el botón OK.
- 2. Use los botones de las **flechas izquierda y derecha** para ajustar el valor. Cuando haya terminado, presione el botón **OK** para guardar la configuración.

| Sintonizador de Color |      |       |      |      |         |         |
|-----------------------|------|-------|------|------|---------|---------|
|                       | Rojo | Verde | Azul | Cian | Magenta | Amarill |
| Matiz                 | 0    | 0     | 0    | 0    | 25      | -14     |
| Saturación            | -1   | 5     | -4   | 0    | -2      | 0       |
| Brillo                | -24  | 0     | -22  | 0    | 0       | 0       |
| Compensar             | 0    | 0     | 0    |      |         |         |
| Aumento               | 0    | 0     | 0    |      |         |         |

# de prueba SMPTE

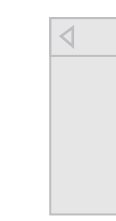

#### Para ajustar la configuración del Balance de Blanco de 11 Puntos:

1. Desde la gráfica del sintonizador de color, use los botones de **flecha** para resaltar la barra superior y luego presione los botones de flecha izquierda/ derecha hasta que SE MUESTRE EL MENÚ Balance de blancos de 11 puntos.

| $\triangleleft$ | Balance de Blanco de 11 Puntos |      |       |      |  |
|-----------------|--------------------------------|------|-------|------|--|
|                 | Aumento                        | Rojo | Verde | Azul |  |
|                 | 5%                             | 0    | 0     | 0    |  |
|                 |                                |      |       |      |  |
|                 |                                |      |       |      |  |
|                 |                                |      |       |      |  |
|                 |                                |      |       |      |  |

2. Use los botones de las **flechas** del control remoto para resaltar el **Aumento** y los valores de colores que desea ajustar. Presione el botón **OK** y use las Flechas hacia la izquierda y la derecha para ajustar el valor. Cuando haya terminado, presione el botón **OK** para guardar la configuración.

#### Para mostrar u ocultar el Patrón de Prueba SMPTE:

Menú > Imagen > Calibración de color > Sintonizador de color > Patrón

| Patrón de Prueba SMPTE | ⊳ |
|------------------------|---|
| Desactivado            |   |

1. Use los botones de las **flechas** del control remoto para resaltar **Desactivado**. Use los botones de flecha izquierda/derecha para seleccionar Activado para mostrar el patrón SMPTE.

-0-

2. Para ocultar el patrón de prueba SMPTE, use los botones de flecha izquierda/ derecha para seleccionar Desactivado.

#### Para mostrar u ocultar el Patrón de Prueba Plana:

Menú > Imagen > Calibración de color > Sintonizador de color > Patrón de prueba plana

| Decastivade |  |
|-------------|--|
| Desactivado |  |

- 1. Use los botones de las **flechas** del control remoto para resaltar **Desactivado**. Use los botones de las flechas izquierda y derecha para seleccionar el porcentaje de brillo para el patrón de prueba plana. Al seleccionar un porcentaje, inmediatamente se mostrará el patrón de prueba plana a ese brillo.
  - -0-
- 2. Para deshabilitar el patrón de prueba plana, use los botones de flecha Izquierda/Derecha para seleccionar Desactivado.

#### Para mostrar u ocultar el Patrón de Prueba Rampa:

### Menú > Imagen > Calibración de color > Sintonizador de color > Patrón de prueba de rampa

| $\triangleleft$ | Patrón de Prueba Rampa | $\triangleright$ |
|-----------------|------------------------|------------------|
|                 |                        |                  |
|                 | Desactivado            |                  |
|                 |                        |                  |

- 1. Use los botones de las **flechas** del control remoto para resaltar **Desactivado**. Use los botones de las **flechas izquierda y derecha** para seleccionar el color para el patrón de prueba de rampa. Al seleccionar un color, inmediatamente aparecerá esa rampa de color.
- 2. Para ocultar el patrón de prueba de rampa, use los botones de **flecha Izquierda**/ **Derecha** para seleccionar **Desactivado**.

-0-

Para mostrar u ocultar el patrón de prueba del analizador de uniformidad:

Menu > Imagen > Calibración de color > Sintonizador de color > Patrón de prueba del analizador de uniformidad

| Patrón de | prueba del analizador de uniformidad | $\triangleright$ |
|-----------|--------------------------------------|------------------|
|           | Desactivado                          |                  |
|           |                                      |                  |

1. Use los botones de las **flechas** del control remoto para resaltar **Desactivado**. Use los botones de **Flecha izquierda/derecha** para seleccionar **Activado** para mostrar el patrón de prueba del analizador de uniformidad.

-0-

2. Para ocultar el patrón de prueba del analizador de uniformidad, use los botones de flecha Izquierda/Derecha para seleccionar Desactivado.

### AJUSTE DE LA CONFIGURACIÓN DE AUDIO

#### Para ajustar la configuración de audio:

#### Menu > Audio > OK

Use los botones de las **flechas** para resaltar la configuración que desea ajustar y luego presione los botones de las **flechas izquierda y derecha** para cambiar la configuración:

Audio

Altavoces

Balance

Sonido envolvente

Nivelación de volumen

Sincronización labial

Salida automática digital

Audio Analógico Salida

Visualizar el Control de Volumen

- **Altavoces:** enciende o apaga los altavoces incorporados.
- Visualizar el Control de Volumen: activa o desactiva el control deslizante de visualización de volumen en pantalla.
- Sonido envolvente: el sonido envolvente usa DTS TruSurround<sup>™</sup> para ofrecer una experiencia de inmersión de sonido envolvente desde los altavoces internos del televisor. TruSurround completa la experiencia de entretenimiento al proporcionar bajos profundos y ricos, detalles nítidos y un diálogo claro e inteligible. Seleccione Activado o Desactivado
- Nivelación de volumen: la nivelación de volumen usa DTS TruVolume<sup>™</sup> para mantener niveles consistentes de volumen durante

las transiciones entre el contenido del programa, formatos de AV y fuentes de entrada. Seleccione Activado o Desactivado En algunos casos, la nivelación del volumen puede suprimir artificialmente los aumentos de volumen, lo que dificulta escuchar diálogos o aplacar los ruidos repentinos. Si esto ocurre, apague la nivelación de volumen.

**Balance:** ajusta el volumen de la salida de audio de los altavoces izquierdo y derecho.

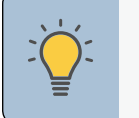

**SUGERENCIA:** Cuando los altavoces del TV estén configurados en Activado, no se pueden pasar señales DTS a través de las salidas de audio digital.

- **Sinc. de audio:** ajusta la sincronización entre la imagen de la pantalla y la pista de audio que la acompaña.
- **Salida audio digital:** cambia el tipo de procesamiento para la salida de audio digital y la salida HDMI ARC cuando se conecta a un sistema de audio de teatro en casa. Seleccione Auto, PCM, Dolby D o Bitstream.
  - Para escuchar la respuesta cuando la función **Talk Back** está habilitada, la salida de audio digital debe configurarse en PCM.
- Salida Audio Analógico: establece las propiedades de control del volumen de los conectores RCA al conectarlos a un sistema de audio de teatro en casa. Seleccione Variable si controla el volumen con los controles de volumen del TV, o bien, Fijo si un dispositivo de audio externo (barra de sonido o receptor de AV) controla el volumen.

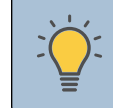

Automático

Activado

Activado

Activado

Automático

fiia

**SUGERENCIA:** Debe seleccionar **Bitstream** para el audio con más de dos canales (por ejemplo, 3.0, 5.0 o 5.1).

#### AJUSTE DE LA CONFIGURACIÓN DE RED

Su TV está preparado para Internet, con un puerto Ethernet e internet inalámbrico de alta velocidad incorporado.

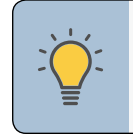

SUGERENCIA: Si su TV está conectado a una red con un cable Ethernet, no verá el menú de conexión a la red inalámbrica. Debe desconectar el cable Ethernet para establecer una conexión de red inalámbrica.

#### Conexión a una red inalámbrica.

Para conectarse a una red inalámbrica cuyo nombre de red (SSID) esté difundido:

Menu > Red > Elegir su red > Ingresar la contraseña > Conectar

| Red                             |      |
|---------------------------------|------|
| Conexión por cable              | Desc |
| Puntos de acceso<br>inalámbrico |      |
|                                 |      |
|                                 |      |
|                                 |      |
| Configuración manual            |      |
| Redes ocultas                   |      |
| Probar Conexión                 |      |
|                                 |      |
|                                 |      |

nectado

#### Si no ve su red inalámbrica, haga clic en:

Más puntos de acceso > Resaltar su red inalámbrica > Ingresar la contraseña > Conectar

#### Cambio de los ajustes de configuración manual

Los usuarios avanzados pueden ajustar la configuración de la red con la función Configuración manual. La configuración de seguridad de su enrutador puede requerir que ingrese la dirección MAC del televisor.

#### Para cambiar la configuración de red avanzada:

Menú > Red > Configuración manual > **DHCP > Desactivado** 

- 1. Use los botones de las flechas y **OK** para ajustar cada configuración:
- **Dirección IP:** la dirección IP asignada al TV.
- Máscara de subred: la subred Salir 2D.
- Puerta de enlace predeterminada: dirección de puerta de enlace predeterminada de la red.
- Pref. Servidor DNS: su dirección de servidor de nombre de dominio preferido.
- Alt. Servidor DNS: su dirección de servidor de nombre de dominio alternativo.
- 2. Use los botones de las flechas del control remoto para resaltar Guardar y presione **OK**.

#### Para encontrar la dirección MAC del TV:

#### Menú > Red > Configuración manual

Puede encontrar la dirección MAC de su TV en la parte inferior de la lista. Aparecerán las direcciones MAC para las conexiones en uso:

- **RJ45 MAC:** la dirección RJ45 MAC o Ethernet puede ser necesaria para configurar su red cuando haya conectado el TV a la red con un cable Ethernet (de categoría 5).
- **MAC Inalámbrica:** la dirección MAC inalámbrica (WiFi) puede ser necesaria para conectar el TV a la red con WiFi.

#### Conexión a una red escondida

### Configuración manual

| de host)                      | Desconectado |
|-------------------------------|--------------|
| Dirección IP                  |              |
| Máscara de subred             |              |
| Predeterminado                |              |
| Pref. DNS alternativo         |              |
| Servidor DNS alter-<br>nativo |              |
| Mac RJ45                      | 0:0:0:0:0:0  |
| Mac Inalámbrico               | 0:0:0:0:0:0  |
|                               |              |
|                               |              |

DHCP (Protocolo de

Para conectarse a una red inalámbrica cuyo nombre de red (SSID) no esté difundido:

Menú > Red > Red Escondida > Ingresar el Nombre del Punto de Acceso > **Conectar** > *Ingresar la contraseña* 

#### Probar su conexión a la red

Para probar su conexión a la red:

#### Menú > Probar Conexión

Ingresar Nombre del Punto de Acceso

Ingresar su nombre del punto de acceso. Se utiliza para conectarse a un punto de acceso con un SSID oculto.

| _   | _   |   |     |   |     |   |   | $\times$ |
|-----|-----|---|-----|---|-----|---|---|----------|
| а   | b   | С | d   | е | f   | g | h | i        |
| j   | k   |   | m   | n | 0   | р | q | r        |
| S   | t   | u | V   | W | Х   | У | Z | 0        |
| 1   | 2   | 3 | 4   | 5 | 6   | 7 | 8 | 9        |
| .@# | ŧ { | } | äêí | S | рас | е |   | $\times$ |

### **CONFIGURACIÓN DE TEMPORIZADORES**

Cuando se activa, el temporizador del TV apagará el televisor después de un período de tiempo establecido.

#### Para configurar un temporizador de reposo :

Menú > Temporizadores

Use los botones de las flechas izquierda y derecha del control remoto para resaltar el periodo de tiempo después del cual quiere que el TV se apague: a los 30, 60, 90, 120 o 180 minutos. Si no desea que se active el temporizador de reposo cambie la configuración a Apagado.

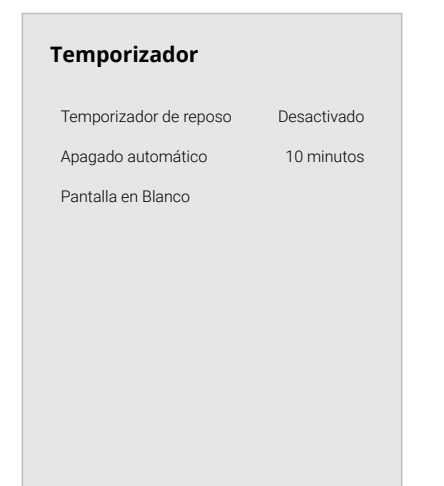

#### Configuración de la función de apagado automático

Para ayudar a ahorrar energía, el TV está configurado de forma predeterminada para que se apague después de 10 minutos sin una señal de audio o video. Esta característica se puede desactivar.

Para configurar la característica de apagado automático:

Menu > Temporizadores > Apagado automático > Apagado

Para ayudar a salvar la vida del LED, la pantalla de su TV se puede encender o apagar mientras se transmite el audio.

Para **salir** de la Pantalla en blanco, presione cualquier tecla (excepto las teclas de volumen y silencio).

#### Usar la función de pantalla en blanco

#### Para utilizar la característica de la pantalla en blanco:

#### Menu > Temporizadores > Pantalla en blanco

### **PROGRAMACIÓN DE LOS CANALES**

#### Puede usar el menú de los Canales del TV para:

| • | Buscar canales |
|---|----------------|
|   |                |

- Seleccionar canales para saltar
- Seleccionar el modo de audio analógico ٠
- Seleccionar el idioma para audio digital •
- Establecer controles parentales •

| Canales              |         |
|----------------------|---------|
| Buscar canales       |         |
| Saltar canales       |         |
| Audio Analógico      | Estéreo |
| Audio digital        | Inglés  |
| Controles Parentales |         |
|                      |         |

#### Búsqueda de canales

Puede que el TV tenga que hacer una búsqueda de canales antes de que pueda mostrar programas y su información asociada. Se requiere una búsqueda de canales para los canales de aire gratuitos (usando una antena) y los canales de cable desde una conexión directa a la pared (sin caja de cable). Si mueve el TV a un área con diferentes canales, es necesario que el TV busque canales nuevamente.

#### Para realizar una búsqueda automática de canales:

#### Menu > Canales > Encontrar Canales

Espere hasta que la búsqueda de canales haya terminado por completo. Resaltar Terminado y presionar **OK**.

• Si se cancela la búsqueda de canales, los canales que ya se descubrieron se conservarán. Una nueva búsqueda de canales borrará todos los canales.

## **Buscar canales** Canales Encontrados Digitales

45% completado

Analógico

12

- - seleccione.

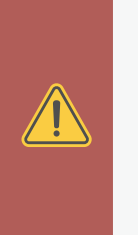

#### Saltarse canales

Al finalizar la búsqueda de canales, notará que algunos tienen una señal demasiado débil para verse bien. Además, puede haber canales que no desea ver. Estos pueden eliminarse de la memoria del TV con la función Saltar canal.

> **ADVERTENCIA:** Los canales eliminados con la función Saltar canal podrán seguir viéndose si se ingresan con el teclado numérico. Si desea bloquear un canal por completo para que no se vea, use los controles parentales.

Consulte Bloquear y desbloquear canales en la página 26.

#### Para eliminar un canal:

1. En el menú CANALES, resaltar Saltar **Canal** y presionar **OK** . Aparecerá el menú SALTAR CANAL.

2. En cada canal que desea eliminar use los botones de las **flechas hacia arriba** y hacia abajo del control remoto para resaltar el canal y presione **OK**. Aparecerá una  $\checkmark$  a la derecha de cada canal que

#### **ESCUCHAR AUDIO ALTERNATIVO**

#### Cambiar el idioma del audio analógico

Algunos canales analógicos por aire (gratuitos) y de cable transmiten programas en más de un idioma. La función de audio analógico del TV le permite escuchar audio en un idioma alternativo usando la programación secundaria de audio (SAP).

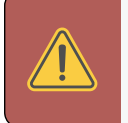

**ADVERTENCIA:** No todos los programas se transmiten en SAP. La función de idioma de audio analógico solo funciona cuando el programa visto es transmitido con la programación secundaria de audio.

#### Para usar la función de audio analógico:

#### Menu > Canales > Audio analógico

- **Estéreo:** se está utilizando más de un canal de altavoz. Los sonidos se pueden dispersar a través de diferentes altavoces dependiendo de cómo esté programado el audio.
- **SAP (Programa de audio secundario):** generalmente se usa para el audio en un idioma diferente al nativo que se usa en el programa.
- **Mono:** todos los altavoces producen el mismo sonido; no hay distinción entre los sonidos de la izquierda o la derecha.

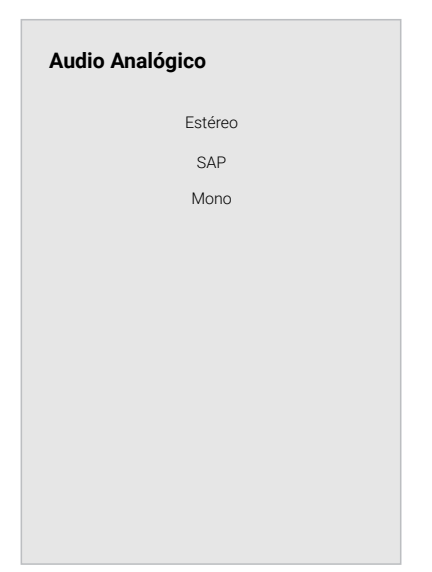

#### Para usar la función de idioma digital:

#### Menú > Canales > Audio digital

Seleccione el idioma de audio preferido. Los idiomas disponibles o la descripción del video dependen del contenido emitido.

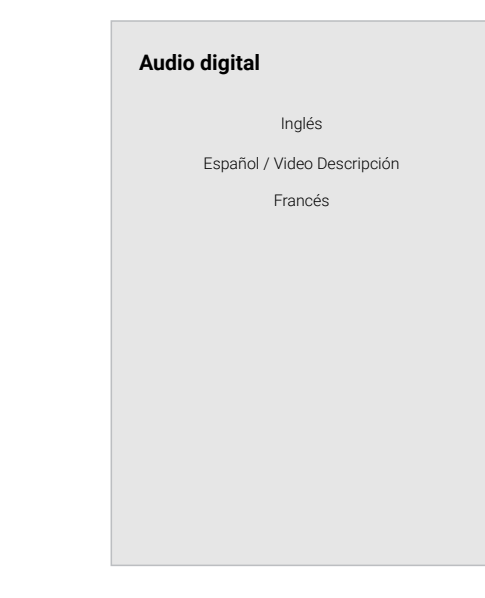

#### **USO DE LOS CONTROLES PARENTALES**

Los controles parentales del televisor le permiten evitar que el televisor muestre ciertos canales o programas a menos que se use un PIN (Número de identificación).

#### Acceso al menú de controles parentales

Para acceder al menú Controles Parentales, primero debe configurar un PIN del sistema:

#### Menu > Canales > Controles parentales > Ingresar un PIN

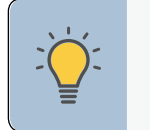

SUGERENCIA: Para configurar una contraseña de PIN personalizada, consulte Configuración de un PIN del sistema en la página 34.

El menú Controles parentales solo aparece cuando:

- Usa el sintonizador para recibir las señales de su TV, como cuando usa una antena para señales por aire o cuando está conectado a un TV por cable directamente desde la pared (sin caja de cable).
- Tiene un dispositivo conectado usando un cable de video compuesto o un cable coaxial, como un VCR, conversor satelital o caja de cable, o un DVR.

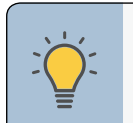

SUGERENCIA: Otros dispositivos tienen sus propias configuraciones de controles parentales.

#### Activación o desactivación de la clasificación de programas

Para administrar el contenido del programa según su clasificación, primero debe habilitar la función Clasificación del programa.

#### Para activar o desactivar la función Clasificación de programas:

Menú > Canales > Controles Parentales > Bloqueos > ACTIVAR/ DESACTIVAR

#### **Bloquear y desbloquear canales**

Cuando un canal está bloqueado, no se puede acceder. Bloquear un canal es una buena forma de evitar que los niños vean imágenes inadecuadas.

Para bloquear o desbloquear un canal:

#### Menu > Canales > Controles Parentales > Blogueos de canales

Resalte el canal que desea bloguear o desbloguear y presione **OK**.

- Cuando un canal está blogueado, el icono de Bloguear aparece 🛱 cerrado. El canal no es accesible a menos que se ingrese el PIN del sistema.
- Cuando un canal está desbloqueado, el icono de bloquear aparece 🗖 abierto.

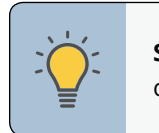

inglés.

francés.

- puede verse.
- verse.

#### Bloguear y desbloguear el contenido según la clasificación

Un canal a veces puede transmitir programas que están destinados a una variedad de audiencias (algunas para niños y otras para adultos). Es posible que no desee bloquear el canal completamente mediante un bloqueo de canal, pero puede bloquear ciertos programas para que no se vean.

Puede usar la función Bloqueo de clasificación del televisor para bloquear el contenido según su clasificación.

#### Para bloguear o desbloguear el contenido según la clasificación:

1. En el menú Controles parentales, resaltar el tipo de contenido que desea ajustar y presione **OK**:

**EE. UU. TV:** transmisión de programas televisivos de EE. UU.

EE. UU. Película: trasmisión de películas estadounidenses.

Inglés canadiense: transmisión de programas televisivos canadienses en

Francés canadiense: Transmisión de programas televisivos canadienses en

SUGERENCIA: Para obtener una lista de clasificaciones de contenido y sus definiciones, visite: www.tvguidelines.org.

2. Para cada tipo de clasificación que desee bloguear o desbloguear, use los botones de flecha para resaltar el tipo de clasificación y presione **OK**.

Cuando el tipo de clasificación está **blogueado**, el icono de Blogueo aparece **a** cerrado. El contenido de esta clasificación y clasificaciones superiores no

Cuando el tipo de clasificación está **desbloqueado**, el icono de Bloqueo aparece abierto. El contenido de esta clasificación y clasificaciones inferiores puede

Si desea bloquear toda la programación que no está clasificada, resalte **Bloqueo** de programas no clasificados y con los botones de las flechas del control remoto seleccione Activado.

### **CONFIGURACIÓN DE SUBTÍTULOS**

El TV puede mostrar subtítulos en los programas que los incluyen. Los subtítulos muestran la transcripción de los diálogos de un programa.

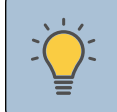

SUGERENCIA: Si el programa que está viendo no contiene subtítulos, el televisor no los mostrará.

#### Para activar o desactivar los subtítulos:

Menú > Subtítulos > Subtítulos > Desactivado/Activado

- 1. Use los botones de las **flechas** del control remoto para resaltar Subtítulos analógicos o digitales.
- 2. Use los botones de Flecha izquierda/ derecha en el control remoto para seleccionar el canal de subtítulos que desea visualizar, luego presione **EXIT**.

| Subtítulos            |             |
|-----------------------|-------------|
| Subtítulos            | Desactivado |
| Subtítulos analógicos | CC1         |
| Subtítulos digitales  | CS1         |
| Estilo Digital        |             |
|                       |             |
|                       |             |

Cambiar el aspecto de los subtítulos digitales Los subtítulos digitales pueden mostrarse como lo desee. Vea el diagrama de la página siguiente para una explicación de las partes del área de los subtítulos. Para cambiar el aspecto de los subtítulos digitales: Menú > Subtítulos > Estilo digital 1. Use los botones de las flechas izquierda y derecha del control remoto para seleccionar Personalizado. El menú Estilo Digital aparecerá tal como se muestra.

| Estilo Digital              |                  |  |
|-----------------------------|------------------|--|
| Estilo de texto             | Como transmisión |  |
| Tamaño de texto             | Grande           |  |
| Color de texto              | Azul             |  |
| Opacidad de texto           | Como transmisión |  |
| Bordes de texto             | Como transmisión |  |
| Color de bordes de<br>texto | Como transmisión |  |
| Color de fondo              | Como transmisión |  |
| Opacidad de fondo           | Como transmisión |  |
| Color de ventana            | Como transmisión |  |
| Opacidad de<br>ventana      | Como transmisión |  |

- texto.
- del texto.

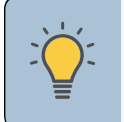

SUGERENCIA: El menú de subtítulos no aparece cuando se selecciona una entrada HDMI. Los subtítulos están disponibles cuando se usa el sintonizador o un cable de video compuesto.

2. Use los botones de las **flechas** hacia arriba y hacia abajo del control remoto para resaltar la configuración que desea modificar y luego use los botones de las **flechas izquierda y derecha** para cambiar la configuración:

Estilo subtítulo: elija Como transmisión para mantener la configuración predeterminada o personalizada para cambiar manualmente cada configuración.

Estilo del texto: cambia la fuente utilizada para el texto de los subtítulos.

Tamaño del texto: agranda o achica el texto.

**Color del texto:** cambia el color del texto.

Opacidad del texto: cambia la transparencia del texto.

Bordes del texto: cambia los efectos en los bordes del texto, como aumentar los bordes o agregar sombras.

Color de los bordes del texto: cambia el color de los efectos de los bordes del

**Color de fondo:** cambia el color del fondo directamente detrás del texto.

**Opacidad del fondo:** cambia la transparencia del fondo directamente detrás

**Color de ventana:** cambia el color del cuadro de los subtítulos.

**Opacidad de ventana:** cambia la opacidad del cuadro de los subtítulos.

Las opciones típicas incluyen:

- Fondo opaco, ventana transparente: solo una franja de fondo aparece detrás del texto, expandiéndose a medida que aparece el texto. Este es el típico modo "Como transmisión".
- Fondo opaco y ventana del mismo color: cuando aparece el texto, toda la línea se llena de color a la vez.

En el ejemplo a continuación, el texto de los subtítulos es verde, el fondo es negro y la ventana es roja.

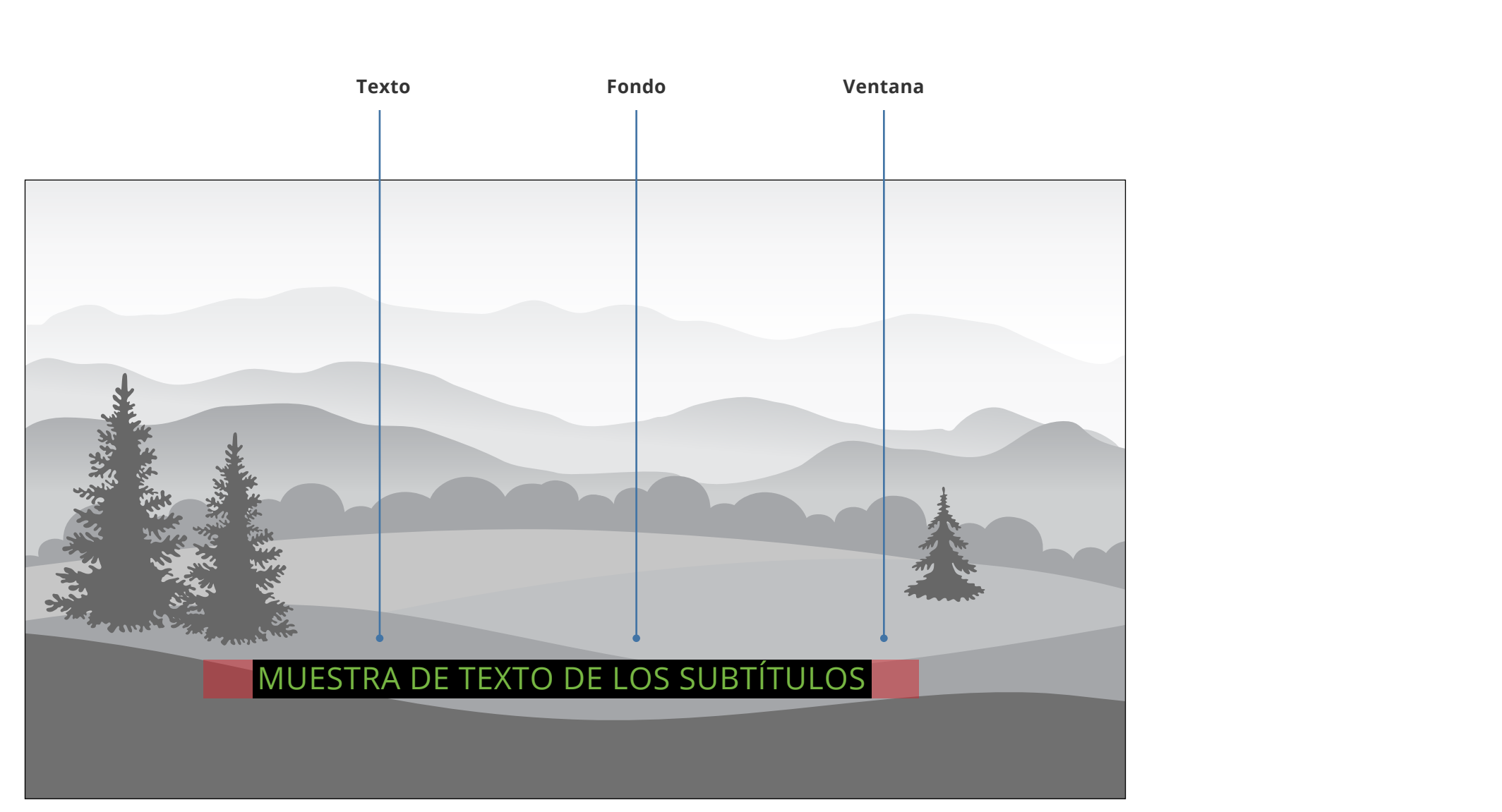

### **CAMBIAR LA PARÁMETROS DE LAS ENTRADAS**

Para acceder al menú de configuración de entrada: Menu > Parámetros de las Entradas

Resaltar el dispositivo de entrada que desea ver/cambiar y presionar **OK**.

#### Cambiar el nombre de los dispositivos en el menú de entrada

Puede cambiar el nombre de las entradas para que sea más fácil reconocerlas en el menú de entrada. Por ejemplo, si tiene un reproductor de DVD conectado a la entrada del componente, puede cambiar el nombre de esa entrada para mostrar "Reproductor de DVD". Consulte *Cambio de la fuente de entrada en la página 14.* 

#### Para cambiar el nombre de una entrada:

#### Menu > Cambiar la Parámetros de las Entradas

#### Para usar un nombre de entrada preestablecido:

- Resaltar la fila de **Nombrar la entrada** y presione **OK**.
- Resaltar el nombre de entrada y utilizar los botones de las **flechas izquierda/ derecha** del control remoto para alternar nombres de entrada preestablecidos

—0—

#### Para ingresar un nombre personalizado:

- Resaltar la fila de Nombrar la entrada y presione OK.
- Ingresar su etiqueta personalizada usando el teclado de la pantalla y presione OK.

**SUGERENCIA:** No puede cambiar el nombre del sintonizador o la entrada WatchFree.

#### Otras configuraciones incluyen lo siguiente:

- **Color UHD completo\*:** pantalla de color expandida.
- **Tamaño de imagen\*:** configura el tamaño de visualización para ampliar o reducir la imagen para llenar la pantalla.
- **Posición de imagen\*:** mueve la posición vertical y horizontal de la imagen en relación con la pantalla.
- **Esconder de la Lista de Entrada:** oculta las entradas que no se están utilizando. Las entradas ocultas no se mostrarán en la lista de entradas.

\*Solo disponible si hay una fuente de entrada. No disponible para WatchFree. Los elementos del menú estarán en gris si no están disponibles.

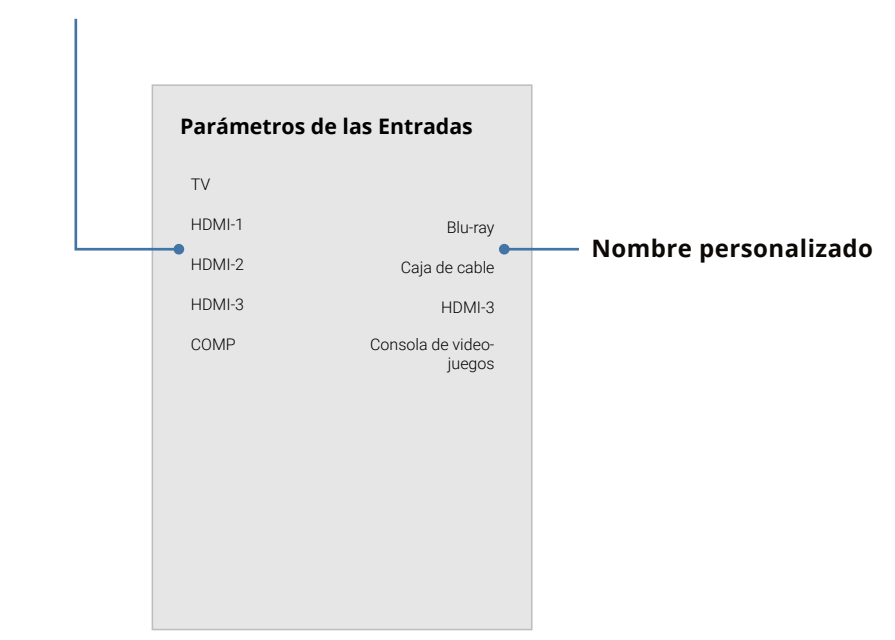

#### Nombre de la entrada

#### **CAMBIAR LAS CONFIGURACIONES DEL TV**

Al usar el menú Sistema, usted puede:

- Revise las actualizaciones
- Ver información del sistema
- Cambiar el idioma del menú en la pantalla
- Establecer la zona horaria y la configuración local
- Ajustar la configuración de CEC
- Ajustar la configuración de modo de encendido
- Ajustar para conservar la relación de aspecto o llenar la pantalla
- Nombrar el TV
- Revisar y mantener la lista de dispositivos emparejados
- Ajustar la configuración de accesibilidad
- Restablecer la configuración del televisor y configurar los controles administrativos

| Revise las Actualizaciones   |               |
|------------------------------|---------------|
| Información del Sistema      |               |
| Idioma del Menú              | Inglés        |
| Hora y Configuración Locales |               |
| CEC                          |               |
| Modo de Encendido            | Inicio rápido |
| Relación de Aspecto          | Norma         |
| Nombre del TV                | TV de oficina |
| Aparatos Móviles             |               |
| Accesibilidad                |               |
| Reiniciar y Administrar      |               |

Sistema

|     | Comprobación de actualizaciones del sistema                                                                                                    | Cambio del i                              |
|-----|----------------------------------------------------------------------------------------------------|-------------------------------------------|
|     | Buscar actualizaciones del sistema                                                                                                    | El TV puede m                             |
|     | Menu  > Sistema > Revise las Actualizaciones                                                                                                    |                                           |
| és  | Si se encuentra una actualización, el televisor le pedirá que confirme la actualización.<br>Si no se encuentra ninguna actualización, la pantalla notará que <i>el televisor está</i><br><i>actualizado.</i> | Para cambiar<br>pantalla:<br>Menu > Siste |
| do  |                                                                                                    | Resaltar su idi<br>o Français) y p        |
| nal | Ver la Información del Sistema                                                                                                    |                                           |
| na  | Para ver datos técnicos e información de estado sobre su TV y conexiones de<br>red:                                                                                                    |                                           |
|     | Menu > Sistema > Información del sistema                                                                                                    |                                           |

#### l idioma del menú de la pantalla

mostrar el menú de la pantalla en diferentes idiomas.

#### ar el idioma del menú de la

#### stema > Idioma del menú

dioma preferido (English, Español / presionar **OK**.

| Idioma del Menú |
|-----------------|
| Inglés          |
| Español         |
| Français        |
|                 |
|                 |
|                 |
|                 |
|                 |
|                 |
|                 |
|                 |
|                 |

#### Configurar los ajustes de horario y localidades

Para asegurarse de ver la hora correcta al presionar el botón **INFO**, defina la zona horaria del TV.

Menu > Sistema > Hora y Configuración Locales > Zona horaria

#### Para activar o desactivar el horario de verano:

- 1. Resalte Horario de Verano y presione **OK**. Aparecerá el menú Horario de Verano.
- 2. Escoger Activado si se encuentra actualmente en Horario de verano, Desactivado si es Horario estándar o Auto para que el sistema detecte automáticamente la configuración de horario.

#### Ajuste de la configuración CEC

La función CEC de su TV le permite controlar dispositivos conectados a la entrada HDMI (ARC) con el control remoto incluido, sin ninguna programación. Mediante el uso de CEC, el control remoto del TV VIZIO puede controlar:

- Encendido y apagado
- Volumen
- Silencio

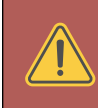

**ADVERTENCIA:** No todos los dispositivos HDMI son compatibles con CEC. Vea el manual del usuario del dispositivo para obtener más detalles.

#### Para activar, desactivar o ajustar la configuración de CEC:

Configure su dispositivo de audio y conéctelo a la entrada HDMI-1 (HDMI Arc) del TV. En su dispositivo de audio, seleccione la entrada HDMI ARC

#### Menu > Sistema > CEC

Seleccione una configuración y, luego, presione **OK**.

- **CEC:** Para usar CEC, debes seleccionar Habilitar.
- Detección del dispositivo: Para determinar si su dispositivo está conectado y es compatible con CEC, seleccione Detección de dispositivo y luego presione OK.

#### Ajuste del modo de encendido

Su televisor está configurado en Modo Eco de forma predeterminada. Cuando el televisor está apagado, la configuración del Modo Eco utiliza menos de 0.5W de potencia. El modo de inicio rápido permite que su pantalla se encienda más rápido y también que se encienda cuando se alimenta desde otro dispositivo (como cuando está transmitiendo contenido a la TV).

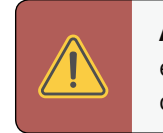

Resalte el Modo Eco o el Modo de inicio rápido y presione **OK**.

**ADVERTENCIA:** Tenga en cuenta que al cambiar esta configuración, el consumo de energía requerido para operar este dispositivo cambiará.

Para alternar entre el Modo de economía y el Modo de inicio rápido: Menu > Sistema > Modo de encendido

#### Cambio del nombre del TV

Nombrar su TV lo ayuda a diferenciarlo de otros dispositivos de emisión que pueda tener en su hogar.

#### Para editar el nombre del TV:

Menú > Sistema > Nombre de TV > Ingresar un nombre

#### Administrar dispositivos móviles

Su televisor puede emparejarse con un dispositivo móvil para que pueda controlar fácilmente su televisor en múltiples dispositivos.

Para ver una lista de dispositivos emparejados o para desemparejar un dispositivo:

#### Menú > Sistema > Aparatos Móviles

Resaltar el nombre de un dispositivo para borrarlo y presionar **OK**.

Tableta de Djae

Teléfono de Ana

IPad de trabajo

**Aparatos Móviles** 

#### Ajustes de accesibilidad

VIZIO está comprometida a ofrecer productos intuitivos, fáciles de usar. Su nuevo televisor VIZIO ofrece varias funciones de accesibilidad que pueden ayudarlo con una fácil navegación.

### Para acceder al menú de Accesibilidad:

- - Rápido.
- 200%.

#### Para acceder al menú de subtítulos:

Menu > Subtítulos

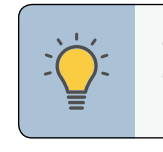

| j     k     I     m     n     o     p     q     n       s     t     u     v     w     x     y     z     c       1     2     3     4     5     6     7     8     c |
|----------------------------------------------------------------------------------------------------|
| s t u v w x y z (<br>1 2 3 4 5 6 7 8 9                                                                                                    |
| 1 2 3 4 5 6 7 8 9                                                                                                    |
|                                                                                                    |
| @# 삼 aëi Space 🛛 🗠                                                                                                    |

#### Menu > Sistema > Accesibilidad

**1.** Talk Back: permite que su televisor diga todos los cambios de configuración y ajustes usando el control remoto en inglés.

2. Velocidad de voz\*: Ajusta la velocidad con la que se habla el texto a voz. Seleccionar Lento, Normal (predeterminado) o

3. Modo de zoom: agranda una sección de la pantalla en aproximadamente un

**4. Descripción Video:** Si lo añadee le transmisora, se provee una descripción narrada de la acción del contenido.

#### Para acceder al menú Descripción de video:

#### Menu > Canales > Audio digital

SUGERENCIA: También puede habilitar/deshabilitar las funciones de accesibilidad usando el control remoto incluido. Consulte Uso del control remoto en la página 14.

#### Talk Back Desactivado Velocidad de Voz Normal Modo de Zoom Desactivado Descripción Video Encendido

Accesibilidad

### **USO DEL MENÚ DE REINICIAR Y ADMINISTRAR**

Puede utilizar el menú Reiniciar y Administrar de la TV para restablecer el TV a su configuración predeterminada de fábrica así como para tener acceso a otras configuraciones del sistema.

#### Con el menú REINICIAR Y ADMINISTRAR, puede:

- Reiniciar el televisor a la configuración de fábrica
- Forzar el sistema para apagar y encender
- Crear un código pin del sistema para el bloqueo de contenido y la configuración de imagen
- Encender o apagar el USB ٠
- Activar o desactivar ofertas y sugerencias de programas
- Activar o desactivar datos anónimos de depuración para el rendimiento del sistema
- Iniciar o detener el modo demo de la tienda

| Reprogramar a la Configuración o | de Fábrica          |
|----------------------------------|---------------------|
| Ciclo de encendido suave         |                     |
| Indicador de corriente           | Activado            |
| Código NIP del sistema           |                     |
| Encender USB                     | Siempre<br>activado |
| Datos de Visualización           |                     |
| Póliza de Privacidad             |                     |
| Presentación en la Tienda        |                     |
|                                  |                     |

Reiniciar y Administrar

#### Restaurar el TV a la configuración predeterminada de fábrica

Todos las configuraciones del menú en pantalla pueden restablecerse a los valores predeterminados de fábrica.

#### Para restaurar el TV a las configuraciones predeterminadas de fábrica.

Menu > Sistema > Reiniciar y administrar > Reprogramar a la **Configuración de Fábrica** 

- 1. Si establece un código PIN del sistema, ingréselo ahora.
- 2. El televisor muestra: "Seleccione Reiniciar para restablecer todos la configuración del televisor a los ajustes originales."
- 3. Resaltar **Reiniciar** y presionar **OK**.
- 4. Espere hasta que el TV se apague. El televisor se volverá a encender poco después y comenzará el proceso de configuración.

#### Realizar un ciclo de encendido suave

Un ciclo de encendido suave fuerza al televisor a apagarse y encenderse nuevamente.

Menu > Sistema > Reiniciar y administrar >Ciclo de encendido suave > YES

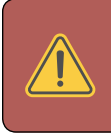

**ADVERTENCIA:** Si restaura el TV a la configuración predeterminada de fábrica, todos los cambios que haya realizado en la configuración se perderán. Esto incluye cualquier configuración inalámbrica o de imagen.

### Encender o apagar el indicador de corriente

ilumine.

#### Para encender o apagar el indicador de corriente:

Encendido/Apagado

El indicador de corriente en la parte delantera del TV normalmente no se ilumina cuando el TV está encendido. Puede cambiar esta configuración si prefiere que se

Menu > Sistema > Reiniciar y Administrar > Indicador de corriente >

#### Establecer un NIP del sistema

Puede configurar un pin del sistema para bloquear el contenido y los modos de imagen, así como para evitar reinicios accidentales del sistema. La primera vez que seleccione el código PIN del sistema, deberá crear un PIN.

#### Para crear un PIN.

Menu > Sistema > Reiniciar y administrar > Código NIP de Sistema > Ingresar su PIN > Guardar

| Código Pin del sistema                               |  |  |  |
|------------------------------------------------------|--|--|--|
| Cambiar el PIN utilizado para el PIN del<br>sistema. |  |  |  |
| Nuevo PIN                                            |  |  |  |
| Confirmar PIN                                        |  |  |  |
|                                                      |  |  |  |
|                                                      |  |  |  |
|                                                      |  |  |  |

#### Uso de la función de alimentación USB

El puerto USB se puede utilizar para cargar dispositivos.

Las dos opciones para esta característica son:

- Mantener Encendido: la alimentación siempre está disponible.
- Apagar Si TV Apagado: la alimentación solo está disponible cuando el TV está encendido.

#### Encender USB

Mantener Encendido Apagar Si TV Apagado Video ACR recopila datos relacionados con el contenido público mostrado en su televisor/pantalla, como la identidad de su transmisión, cable o proveedor de televisión satelital, y los programas de televisión y comerciales vistos (incluyendo hora, fecha, canal y si visualiza ellos en vivo o en un momento posterior). También recopilamos identificadores únicos sobre este TV, incluida la dirección IP. Estos datos se denominan colectivamente "Visualización de datos". Para obtener más información acerca de la Visualización de datos y cómo VIZIO protege la privacidad de sus clientes, por favor consulte nuestra política de privacidad en www.vizio.com/privacy.

Cuando la recopilación de ACR está activada, podemos compartir la visualización de datos con los socios de datos autorizados, incluidas las empresas de análisis, las empresas de medios y los anunciantes. VIZIO y sus socios de datos autorizados usan la visualización de datos para generar análisis de resumen e informes de cómo los usuarios interactúan con el contenido de sus televisores y otros dispositivos. La visualización de datos de VIZIO a veces se mejora con datos demográficos del hogar y datos sobre acciones digitales (por ejemplo, compras digitales y otros comportamientos del consumidor tomados por dispositivos asociados con la dirección IP que recopilamos). La visualización de datos también permite a nuestros socios de datos autorizados ofrecer publicidad relevante para su perfil que pueda serle útil, tanto en el televisor/pantalla VIZIO como en otros dispositivos que comparten su dirección IP. La visualización de datos también se utiliza para ayudar a los editores de contenido, a los organismos de radiodifusión o a los servicios de distribución de contenido a crear o recomendar entretenimientos más relevantes basados en información general, así como a mejorar el diseño de nuestros productos, software y servicios.

Puede activar o desactivar esta característica fácilmente en el menú REINICIAR Y ADMINISTRAR. Si tiene problemas para activar o desactivar la visualización de datos, comuníquese con el Servicio de atención al cliente de VIZIO dirigiéndose a **support.** vizio.com y seleccionando Contáctenos.

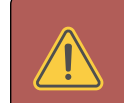

**ADVERTENCIA:** Deberá ingresar su código PIN actual la próxima vez que acceda a este menú o si desea cambiar su PIN.

#### Acerca de la visualización de datos

Para obtener más información, consulte https://www.vizio.com/viewingdata y revise la política de privacidad de VIZIO en https://www.vizio.com/privacy.

### USO DE LA VENTANA DE INFORMACIÓN

Presione el botón **INFO** una vez para mostrar:

- Nombre del televisor
- Entrada de corriente
- Modo de imagen
- Tipo de audio
- Nombre de red
- Hora

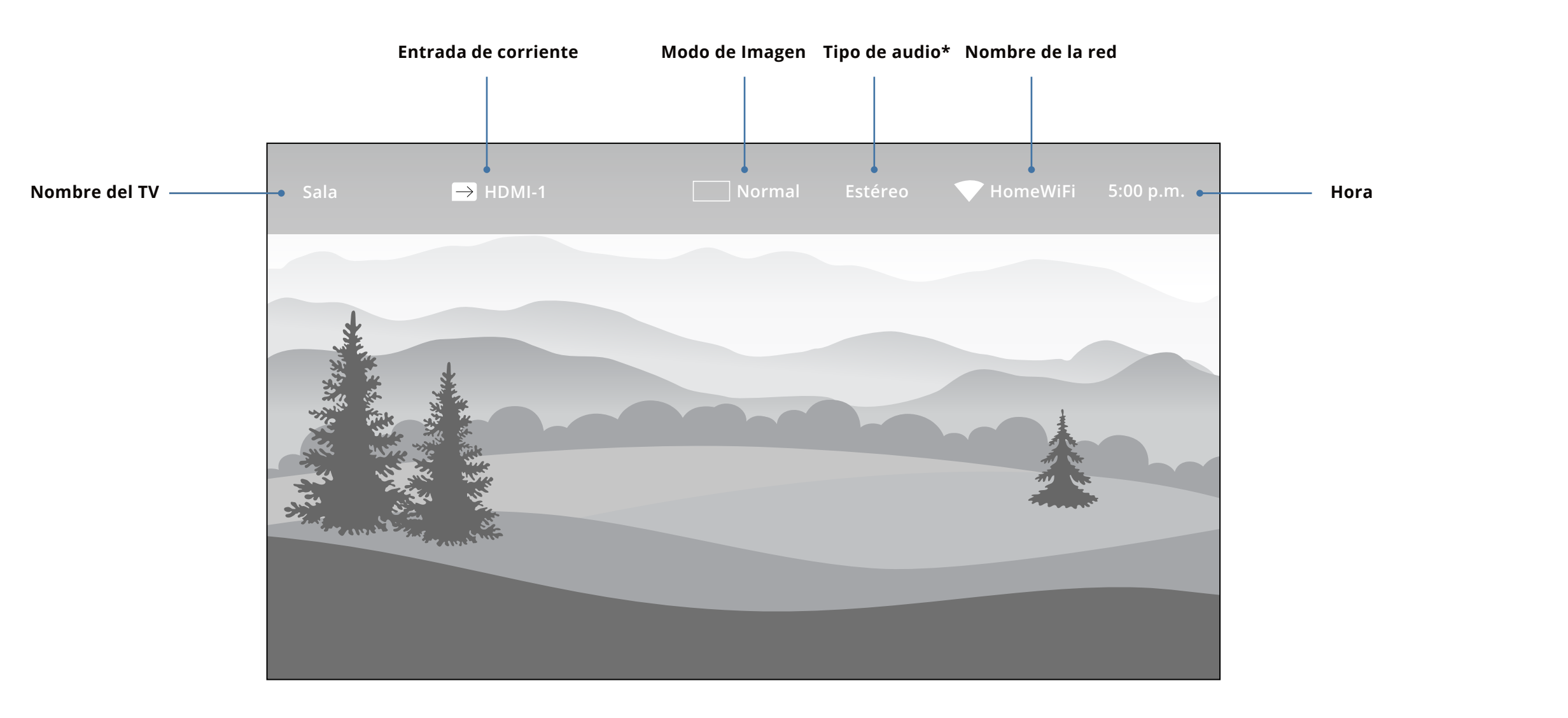

\*Cuando los altavoces del TV están **desactivados** y el contenido de Dolby Atmos pasa a través de la TV a una barra de sonido u otro dispositivo de audio, el **icono de Dolby Atmos** se mostrará con "Salida de audio".

#### ¿Qué es SmartCast Home?

¡SmartCast Home le permite descubrir, transmitir y controlar su contenido como nunca antes! Acceda a las aplicaciones principales, como Netflix, Hulu y Amazon Prime Video, usando el control remoto para explorar y lanzar contenido directamente desde la pantalla de inicio. SmartCast Home hace que encontrar algo para ver sea fácil y divertido.

#### ¿Cómo lanzar SmartCast Home?

Comience a transmitir con SmartCast Home al:

Presionar el **botón SmartCast Home** n **v**en su control remoto.

-0-

Seleccionar **SmartCast** de la lista de entradas.

#### ¿Qué puede hacer con SmartCast Home?

- Reproduzca entretenimiento de alta calidad.
- Inicie aplicaciones de primer nivel directamente desde la pantalla de inicio.
- Desbloquee sus fotos y videos reflejando su computadora portátil o dispositivo móvil en su televisor.
- Convierta su dispositivo iOS o Android en el mejor compañero de transmisión con la aplicación VIZIO SmartCast Mobile.
- Reorganiza las aplicaciones en la pantalla de inicio de la forma que más le gusta.
- Trabaja con el Asistente de Google y otros asistentes de voz populares.

### Controle su televisor con la aplicación SmartCast Mobile™

Descargue la aplicación VIZIO SmartCast Mobile y convierta su teléfono inteligente en un control remoto para controlar y configurar su televisor.

descargarlo:

#### Con SmartCast Mobile, puede:

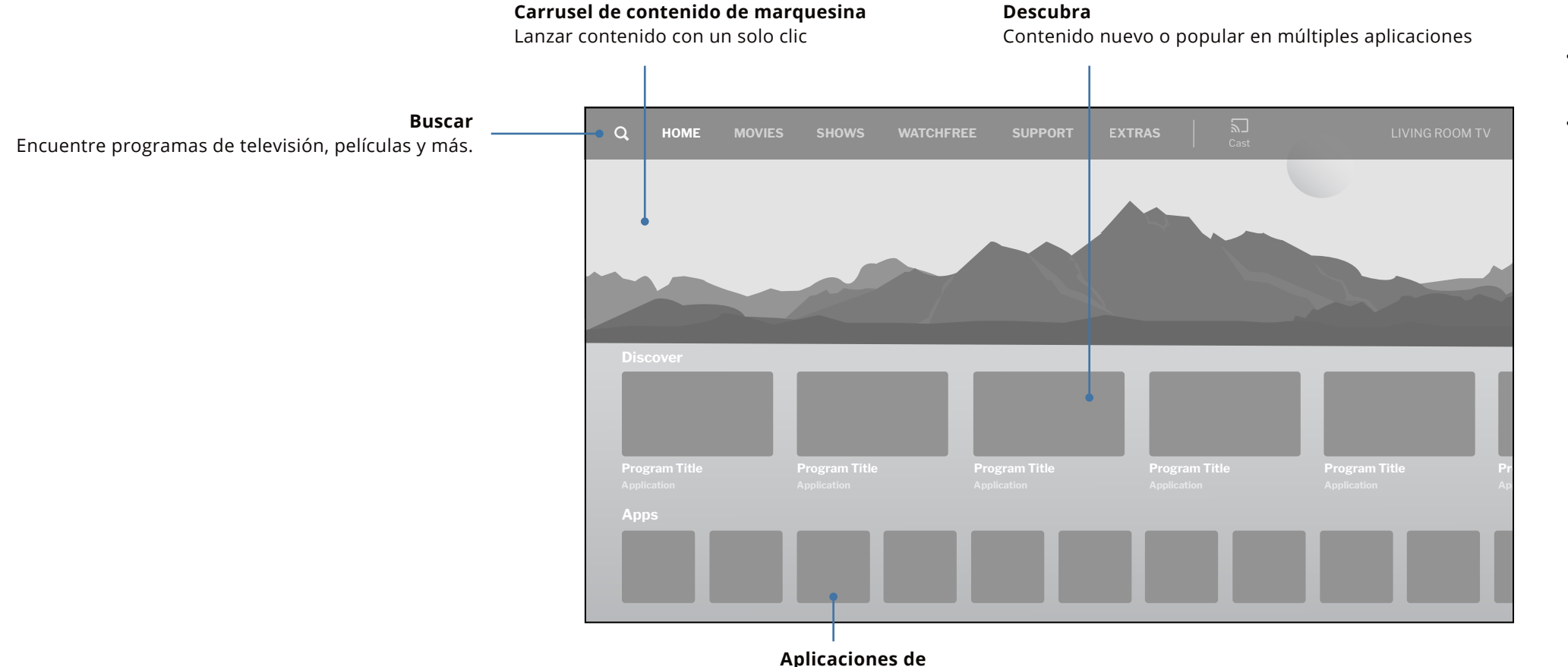

transmisión en su TV

# Obténgalo aquí o visite www.vizio.com/smartcastapp en su dispositivo para

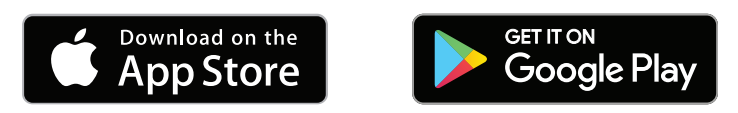

Encender/apagar dispositivos, reproducir/pausar contenido y modificar configuraciones avanzadas, todo desde la palma de su mano.

Ingresar fácilmente texto en su TV/pantalla desde su dispositivo móvil usando un teclado completo.

Explorar y descubrir películas, programas de televisión, música, transmisiones en vivo y más, en múltiples aplicaciones a la vez.

Acceder a una vista rápida de las clasificaciones de los programas, la sinopsis, el reparto, el equipo, los clips y otros detalles.

#### ¿Qué es WatchFree™?

¡VIZIO WatchFree lleva su experiencia de entretenimiento de corte de cable un paso más allá! Con solo presionar un botón, disfrute de TV de transmisión gratuita con más de 100 canales de TV en vivo para elegir: noticias, películas, deportes, comedia, música y más. Una guía en pantalla incorporada hace que encontrar algo que ver sea más fácil que nunca.

Y todo es GRATUITO, sin cargos, sin suscripciones y sin inicios de sesión.

¿Qué puede hacer con WatchFree?

- Transmita más de 100 canales de TV en vivo de forma totalmente gratuita: noticias, películas, deportes, comedia, música y más.
- Navegue a través de canales, organizados por género, con una guía intuitiva en pantalla.
- Mire miles de películas gratis de los principales estudios.
- Mire lo mejor de la televisión por internet.
- Sin inicios de sesión, suscripciones ni tarifas de transacciones.

Para lanzar y comenzar a ver el entretenimiento ofrecido en WatchFree:

| Mostrar detalles         |
|--------------------------|
| Encuentre la información |

del programa

#### Guía en pantalla

Más de 100 canales de TV y audio en vivo organizados por género.

| (   |         | <b>Zoneless</b><br>2018 • 2h • TV-G • Sci-Fi<br>Outer space: The closest known resemblance to a perf<br>essentially no friction, allowing countless stars, planets<br>about freely. This is the story of one man's journey in the | ect vacuum. It has<br>s, and moons to move<br>his mysterious place. |     |
|-----|---------|----------------------------------------------------------------------------------------------------|---------------------------------------------------------------------|-----|
|     | VORITES |                                                                                                    | 9:30                                                                | 10: |
| 115 | (-^     | < Music                                                                                                    | •                                                                   | Kan |
| 107 |         | Zoneless                                                                                                    |                                                                     | The |
| 203 |         | < College Football                                                                                                    |                                                                     |     |
| 204 | (       | Network Security                                                                                                    | Fun With Max & Daniel                                               |     |
| 205 |         | The City                                                                                                    |                                                                     |     |
| 206 |         | Meekend Pasan                                                                                                    |                                                                     |     |

#### ¿Cómo lanzar WatchFree?

• Presione el botón de INPUT (Entrada) o el botón WatchFree en su control remoto y seleccione WatchFree.

-0-

Simplemente seleccione el logotipo de la aplicación WatchFree de la fila de la aplicación SmartCast Home.

El reproductor de archivos multimedia de dispositivos USB le permite conectar una unidad flash USB a su televisor y reproducir música, videos o fotos.

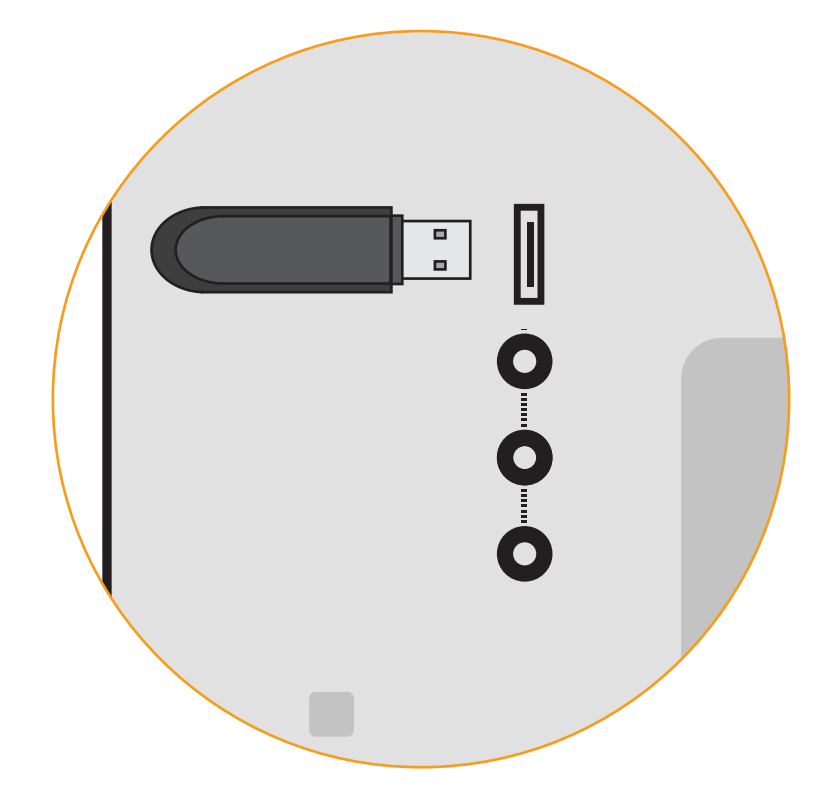

#### Preparación de la unidad USB para reproducir archivos multimedia de dispositivos USB

Para mostrar los archivos multimedia de dispositivos USB, primero debe guardar sus videos en una unidad flash USB:

- La unidad flash USB debe estar formateada como FAT32.
- Los archivos en la unidad flash USB deben terminar en una extensión de archivo compatible (.mp3, .jpg, etc.).
- El reproductor no está diseñado para reproducir archivos multimedia de discos rígidos externos, reproductores de MP3, cámaras o teléfonos inteligentes.

#### Visualización de archivos multimedia de dispositivos USB

Para visualizar archivos multimedia de un dispositivo USB:

- 1. Conecte su unidad flash USB al puerto USB en el costado del televisor.
- 2. El TV reconocerá el USB. Use las teclas de flecha en el control remoto para seleccionar el contenido que desea reproducir.

-0-

3. Seleccionar **USB** desde los iconos de transmisión de la parte inferior de la página de inicio de SmartCast.

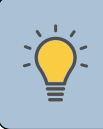

SUGERENCIA: Puede ver sus fotografías en pantalla completa. Seleccionar la fotografía, presionar **OK**, luego resaltar **Fullscreen** y presionar **OK**.

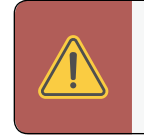

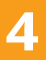

#### Retirar la unidad USB del TV

Para retirar con seguridad su unidad flash USB del televisor:

**1. Apague** el televisor.

2. Desconecte su unidad flash USB del puerto USB en el costado del televisor.

**ADVERTENCIA:** No retire la unidad flash USB mientras el televisor esté encendido. De lo contrario, el dispositivo se dañará.

# Reproducción de archivos multimedia de dispositivos USB Música

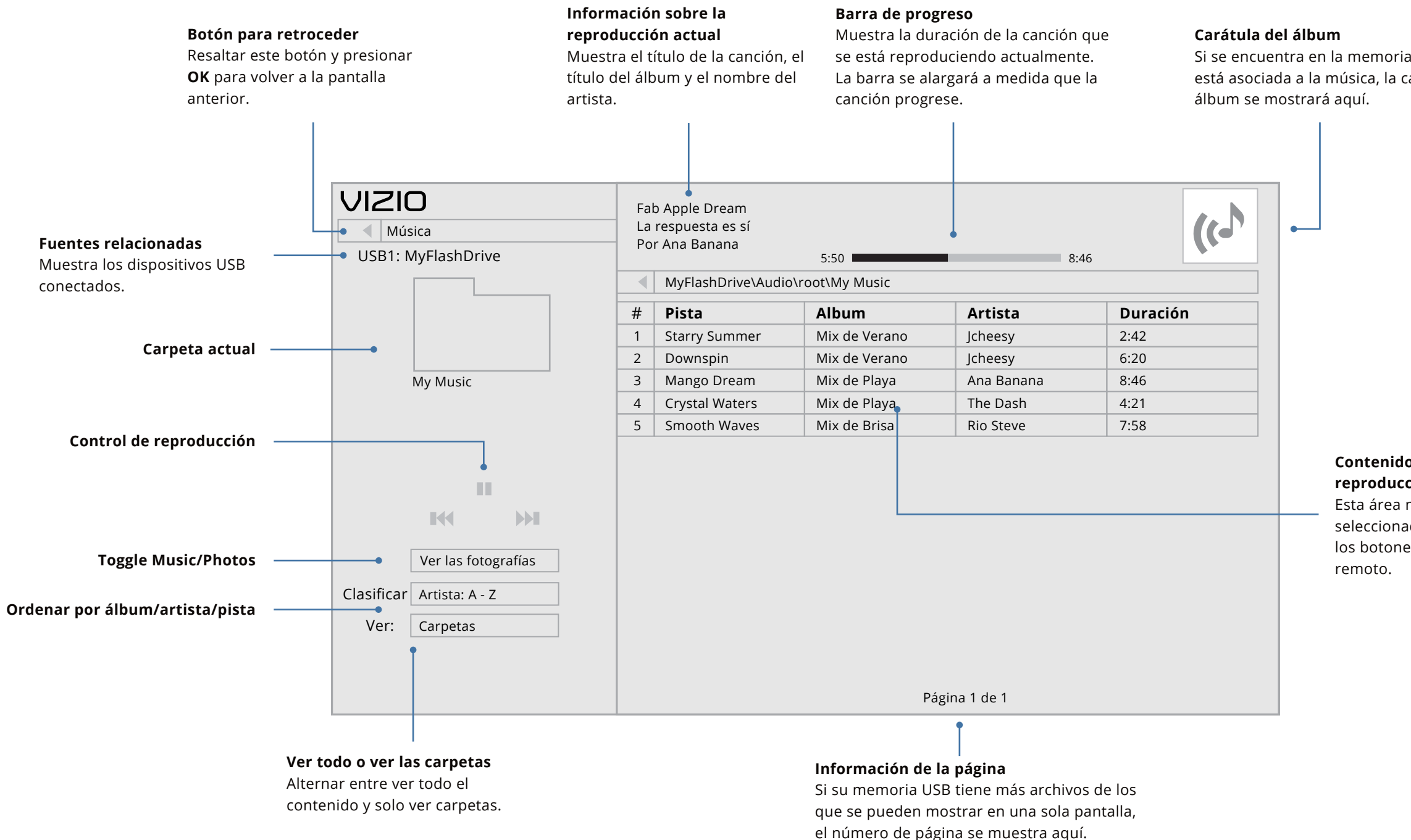

Si se encuentra en la memoria USB y está asociada a la música, la carátula del

#### Contenidos de la carpeta/Lista de reproducción

Esta área muestra el contenido de la carpeta seleccionada. Puede explorar los archivos con los botones de las **flechas** y de **OK** del control

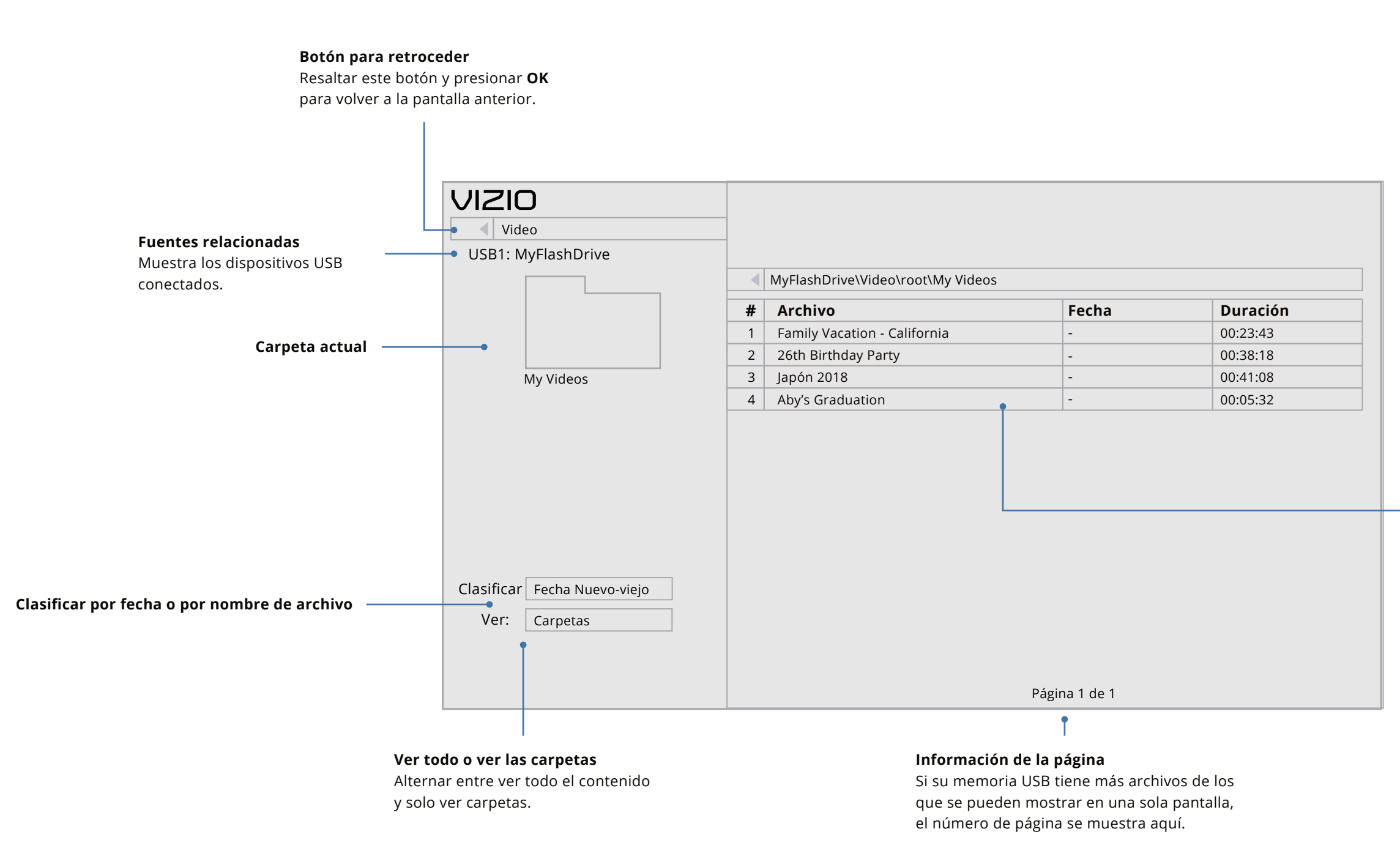

# Contenidos de la carpeta/Lista de reproducción

Esta área muestra el contenido de la carpeta seleccionada. Puede explorar los archivos con los botones de las **flechas** y de **OK** del control remoto.

# Reproducción de archivos multimedia de dispositivos USB Fotografía

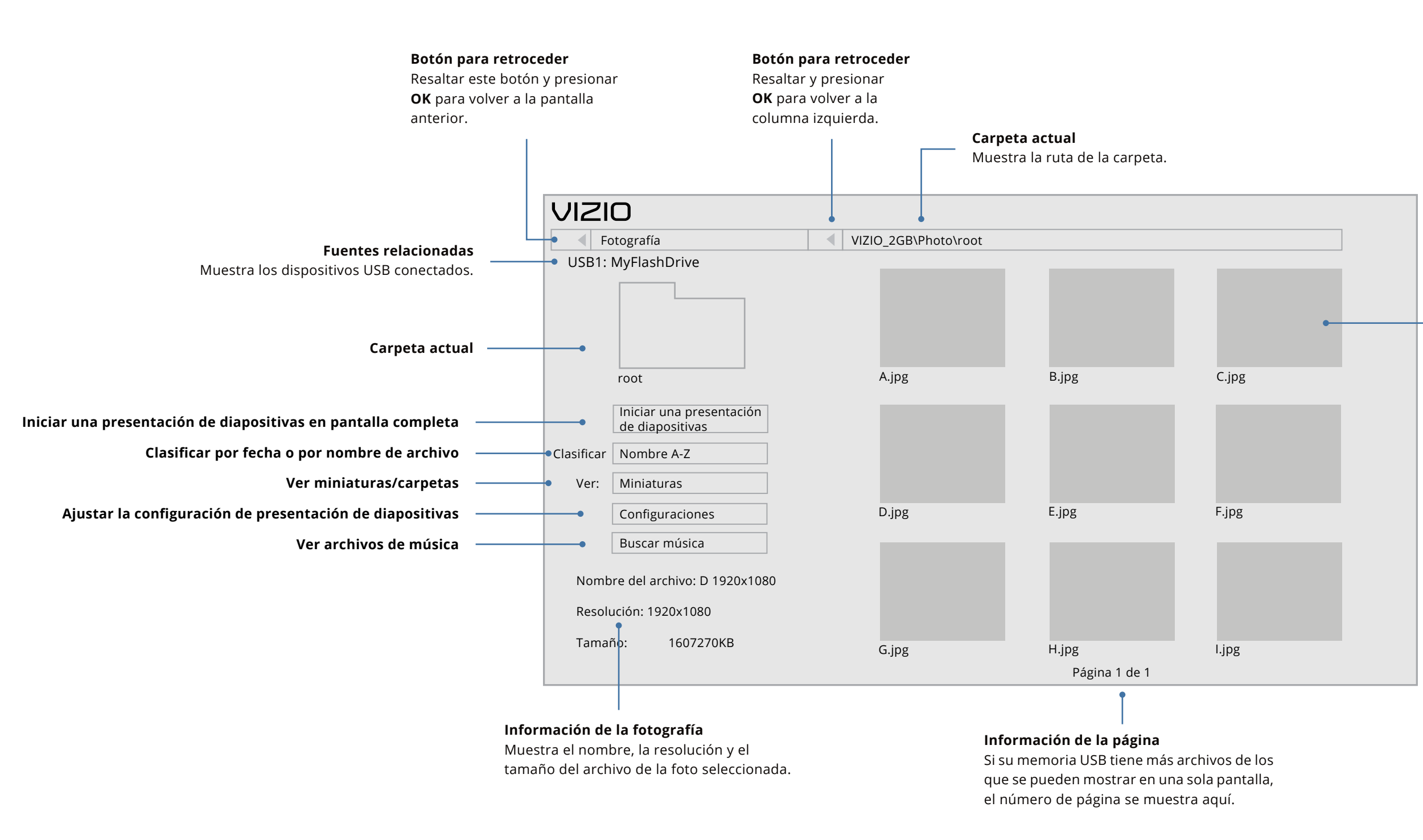

# Contenidos de la carpeta/Lista de reproducción

Esta área muestra el contenido de la carpeta seleccionada. Puede explorar los archivos con los botones de las **flechas** y de **OK** del control remoto.

# Tome un momento para registrar su producto en **VIZIO.COM/PRODUCT-REGISTRATION**

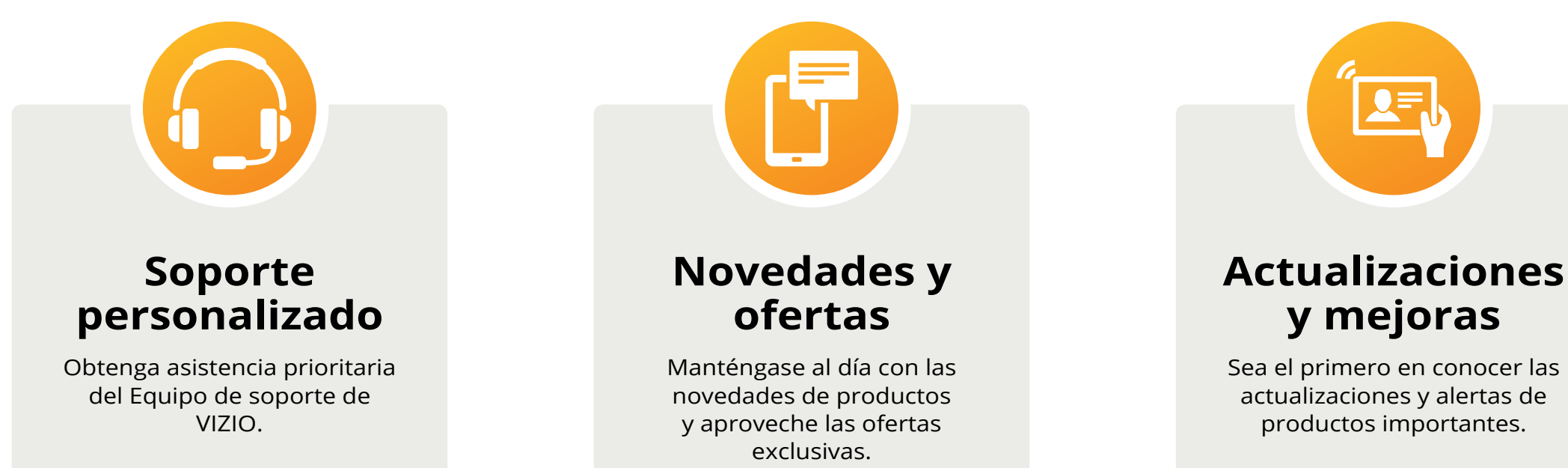

¿Tiene alguna duda? Encuentre respuestas en SUPPORT.VIZIO.COM

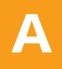

#### El control remoto no responde.

- Verifique que las pilas estén colocadas correctamente, coincidiendo con los símbolos - y +.
- Reemplace las pilas por otras nuevas. •

#### En el TV aparece "No Hay Señal".

- Presionar el botón INPUT del control remoto para seleccionar otra fuente de entrada.
- Si tiene televisión por cable o una antena conectada directamente al TV, busque canales. Consultar Búsqueda de canales en la página 24.

#### No hay corriente.

- Asegúrese de que el TV esté conectado a un tomacorriente que funcione.
- Asegúrese de que el cable de alimentación esté conectado correctamente al TV.
- Presionar el botón **Encendido/En espera** en el control remoto o en la parte posterior del TV para encender el TV.

#### Hay corriente pero no hay imagen en la pantalla.

- Asegúrese de que todos los cables estén conectados correctamente al TV.
- Asegúrese de que todos los dispositivos estén conectados correctamente. Los dispositivos difieren. Consulte el manual del usuario de su dispositivo para ver más detalles.
- Ajuste el brillo, el contraste o la luz de fondo. Consulte Ajuste de la Configuración de imagen en la página 16.
- Presionar el botón INPUT el control remoto y seleccionar otra fuente de entrada. •

#### El sonido es plano o el diálogo no se puede escuchar.

• Apague la nivelación de volumen. Consulte Ajuste de la configuración de audio on page 21.

#### ;Dónde se puede encontrar información sobre las características de accesibilidad de este producto y de otros productos VIZIO?

- Visite https://www.vizio.com/accessibility, •
- Envíenos un email a: Accessibility@vizio.com, o
- Llámenos al 1-877-698-4746.

#### Los colores del TV no se ven bien.

- Ajuste las configuraciones de color y tono en el menú Imagen. Consulte Ajuste de la Configuración de imagen en la página 16.
- Seleccione un modo predeterminado de imagen. VIZIO recomienda seleccionar el modo Calibrado.
- Verifique todos los cables para asegurarse de que estén conectados correctamente.

#### No hay sonido.

- Presionar Subir volumen en el control remoto.
- Presionar el botón de **silencio** en el control remoto para asegurarse de que el silencio esté desactivado.
- Verificar la configuración de audio. Consulte Ajuste de la configuración de audio en la página 21.
- Verificar las conexiones de audio de dispositivos externos (reproductor de Blu-Ray, consola de videojuegos, receptores de TV por cable o satelital) que estén conectadas al TV.
- Si usa una antena, la intensidad de la señal del canal puede ser baja. Asegúrese de que la antena esté conectada correctamente al TV y muévala por la habitación o cerca de una ventana para obtener la mejor señal.

#### La calidad de la imagen no es buena.

- Para obtener la mejor calidad de imagen, vea programas de alta definición con fuentes digitales. Conectar los dispositivos con cables HDMI.
- Si usa una antena, la intensidad de la señal del canal puede ser baja. Asegúrese de que la antena esté conectada correctamente al TV y muévala por la habitación o cerca de una ventana para obtener la mejor señal.

#### La imagen está distorsionada.

- Alejar el TV de aparatos eléctricos, automóviles y luces fluorescentes.
- Asegúrese de que todos los cables estén bien conectados.

#### La imagen del TV no cubre toda la pantalla.

• Si usa TV, AV o Componente con entrada 480i, presionar el botón Menú > Sistema > Relación de Aspecto.

#### Los botones del control remoto no funcionan.

#### El TV tiene píxeles que siempre están oscuros.

#### Al cambiar de fuente de entrada, la imagen de la pantalla cambia de tamaño.

#### Debe descargar la aplicación VIZIO SmartCast<sup>™</sup>.

#### ¿Cómo cambio las entradas?

- entradas.
- entradas.

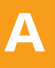

Asegúrese de presionar solamente un botón a la vez.

Dirija el control directamente al TV cuando presione un botón.

Reemplace las pilas del control por otras nuevas. Consulte Reemplazar las pilas.

Su TV HD está fabricado con precisión usando la tecnología más avanzada. Sin embargo, a veces los píxeles no se visualizan correctamente. Esto es inherente al tipo de producto y no significa que el producto tenga fallas.

El televisor recuerda el modo de visualización en cada fuente de entrada. Si el modo de visualización de la nueva fuente de entrada es diferente al de la última fuente que utilizó, se notará la diferencia.

Consulte Cambiar la relación de aspecto de la pantalla en la página 15.

Asegúrese de que su teléfono o tablet está conectado a una red Wi-Fi. Abra un navegador en tu teléfono o tablet.

Navegue a vizio.com/smartcastapp y siga las instrucciones en pantalla para descargar la aplicación VIZIO SmartCast™.

Presionar el botón **INPUT** en la parte posterior del televisor para recorrer las

Presionar el botón de Input en el control remoto básico para recorrer las

Asegúrese de que la aplicación VIZIO SmartCast Mobile™ esté instalada en su teléfono o tableta. Abra la aplicación VIZIO SmartCast Mobile. Toque en la lista de dispositivos y seleccione su TV. Toque la tecla de entrada y seleccione la entrada de su elección.

#### ¿Cómo se puede conectar a mi red Wi-Fi?

- En el control remoto de su TV, presione el botón Menú y luego vaya a Red> Seleccionar su nombre de Wi-Fi> Ingresar contraseña.
- Abra la aplicación VIZIO SmartCast Mobile en su teléfono o tableta. Toque en la lista de dispositivos y seleccione la pantalla.
- Toque el ícono de Configuración> Red> Puntos de acceso inalámbrico. Seleccione la red Wi-Fi de la lista, introduzca la contraseña de Wi-Fi y pulse Conectar.

#### ¿Cómo puedo transmitir aplicaciones como Netflix a mi TV VIZIO SmartCast™?

• Descargue y abra aplicaciones habilitadas para Chromecast en su dispositivo móvil. Luego toque el botón Cast.

#### ¿Cómo salgo del Modo Demostración?

• Mantenga presionado el botón **Input** en la parte posterior del TV para salir del modo demostración.

#### ¿Cómo veo los canales de televisión por cable/antena?

- Si se suscribe a un cable o satélite, simplemente conecte un cable HDMI (no incluido) al receptor.
- Si usa antenas externas para ver canales de transmisión locales, use un cable coaxial para conectarse.

#### Faltan algunos de mis canales.

- Presionar el botón **MENU** en el control remoto de su televisor y seleccionar la opción de canales. Luego seleccionar Buscar canales.
- Abra la aplicación VIZIO SmartCast Mobile en su teléfono o tableta.
- Haga clic en: Control> Su TV/Nombre del dispositivo> Icono de configuración> Canales> Buscar canales.

#### ¿Cómo deshabilito/habilito la visualización de datos?

- Presionar el botón **MENU** su control remoto y seleccionar la opción Sistema. Seleccione Reiniciar y Administrar Luego, seleccione Visualización de datos para activar o desactivar la función.
- Abra la aplicación VIZIO SmartCast Mobile en su teléfono o tableta. •
- **Haga clic en:** Control > Su TV/Nombre del dispositivo > Icono de configuración > Sistema > Reiniciar y administrar> Ver control deslizante de datos.

#### La televisión no se enciende utilizando Alexa o Google Assistant.

- Asegúrese de que el televisor esté en el modo de inicio rápido.
- Toque en Menú> Sistema> Modo de corriente> Inicio rápido.

#### ¿Cómo sé que obtengo una resolución 4K o contenido HDR como Dolby Vision?

- Mientras ve contenido en el televisor, presione el botón INFO en el control remoto o la aplicación VIZIO SmartCast Mobile. Verá la resolución actual que se muestra junto con la versión del video.
- HDR se mostrará como un ícono Dolby Vision, HDR10 o HLG.

#### En la pantalla hay "ruido" o interferencia.

- Cuando las capacidades digitales del TV superan la señal de transmisión digital, la señal se convierte ascendentemente (mejora) para igualar las capacidades de pantalla del TV. Esta conversión ascendente a veces puede causar irregularidades en la imagen.
- Si usa una antena, la intensidad de la señal del canal puede ser baja. Asegúrese de que la antena esté conectada correctamente al TV y muévala por la habitación o cerca de una ventana para obtener la mejor señal.

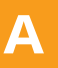

|                                | V555-G4                                                                                            | V705-G1                                                                                            | V755-G4                                                                                            |
|--------------------------------|----------------------------------------------------------------------------------------------------|----------------------------------------------------------------------------------------------------|----------------------------------------------------------------------------------------------------|
| Tamaño                         | 55"                                                                                                | 70"                                                                                                | 75"                                                                                                |
| Área visible                   | 54.5"                                                                                              | 69.5"                                                                                              | 74.5"                                                                                              |
| DIMENSIONES DEL PRODUCTO       |                                                                                                    |                                                                                                    |                                                                                                    |
| Dimensiones con sonorte        | 48.93" x 30.77" x 10.26"                                                                           | 62.52" x 37.76" x 13.04"                                                                           | 66.47" x 13.26" x 41.09"                                                                           |
|                                | (1242.86 x 781.65 x 260.65 mm)                                                                     | (1588.6 x 959 x 331.2 mm)                                                                          | (1688.40 x 336.70 x 1043.8 mm)                                                                     |
| Dimensiones sin sonorte:       | 48.93" x 28.33" x 3.04"                                                                            | 57.66" x 33.46" x 3.07"                                                                            | 66.47" x 3.10" x 38.30"                                                                            |
| Dimensiones sin soporte.       | (1242.86 x 719.56 x 77.32 mm)                                                                      | (1588.6 x 890 x 87.9 mm)                                                                           | (1688.40 x 78.70 x 972.8 mm)                                                                       |
| Peso con soporte               | 31.72 lb (14.39 kg)                                                                                | 54.98 lb (24.94 kg)                                                                                | 61.07 lb (27.7 kg)                                                                                 |
| Peso sin soporte:              | 31.04 lb (14.08 kg)                                                                                | 53.88 lb (24.44 kg)                                                                                | 59.97 lb (27.2 kg)                                                                                 |
| Tamaño del tornillo de montaje | M6                                                                                                 | M8                                                                                                 | M8                                                                                                 |
| Patrón de orificios            | 400 mm x 200 mm                                                                                    | 400 mm x 200 mm                                                                                    | 400 mm x 400 mm                                                                                    |
| CALIDAD DE LA IMAGEN           |                                                                                                    |                                                                                                    |                                                                                                    |
| Resolución máxima:             | 3840 x 2160 (UHD)                                                                                  | 3840 x 2160 (UHD)                                                                                  | 3840 x 2160 (UHD)                                                                                  |
| Luz de fondo LCD:              | LED de gama completa                                                                               | LED de gama completa                                                                               | LED de gama completa                                                                               |
| Frecuencia de actualización    | 120 Hz (Tasa de actualización efectiva)                                                            | 120 Hz (Tasa de actualización efectiva)                                                            | 120 Hz (Tasa de actualización efectiva)                                                            |
| ENTRADAS / SALIDAS             |                                                                                                    |                                                                                                    |                                                                                                    |
| Entradas HDMI:                 | 3                                                                                                  | 3                                                                                                  | 3                                                                                                  |
| Entradas de video componente:  | 0                                                                                                  | 1                                                                                                  | 0                                                                                                  |
| Entradas de video compuesto:   | 1                                                                                                  | 1 (compartido con el componente)                                                                   | 1                                                                                                  |
| Entrada Ethernet               | 1                                                                                                  | 1                                                                                                  | 1                                                                                                  |
| Entrada de antena de RF        | 1                                                                                                  | 1                                                                                                  | 1                                                                                                  |
| USB                            | 1                                                                                                  | 1                                                                                                  | 1                                                                                                  |
| Salida de audio                | HDMI ARC, RCA, Óptica digital                                                                      | HDMI ARC, RCA, Óptica digital                                                                      | HDMI ARC, RCA, Óptica digital                                                                      |
| OTROS                          |                                                                                                    |                                                                                                    |                                                                                                    |
| Modelo del control remoto:     | XRT136                                                                                             | XRT136                                                                                             | XRT136                                                                                             |
| Consumo de corriente           | 113 W                                                                                              | 181 W                                                                                              | 160 W                                                                                              |
| Energía de reserva             | <1W (EE. UU); <0.5W (Canadá)                                                                       | <1W (EE. UU); <0.5W (Canadá)                                                                       | <1W (EE. UU); <0.5W (Canadá)                                                                       |
| Voltaje                        | 120V                                                                                               | 120V                                                                                               | 120V                                                                                               |
| ldioma en Pantalla             | Inglés, Francés, Español                                                                           | Inglés, Francés, Español                                                                           | Inglés, Francés, Español                                                                           |
| Certificaciones                | UL, cUL, FCC Class B, BETS-7/ICES-003<br>Class B, IC, HDMI (CEC, ARC) Dolby Audio,<br>Dolby Vision | UL, cUL, FCC Class B, BETS-7/ICES-003<br>Class B, IC, HDMI (CEC, ARC) Dolby Audio,<br>Dolby Vision | UL, cUL, FCC Class B, BETS-7/ICES-003<br>Class B, IC, HDMI (CEC, ARC) Dolby Audio,<br>Dolby Vision |

#### Declaración sobre la interferencia de radiofrecuencias Clase B de la FCC

NOTA: Este equipo ha sido probado y cumple con los límites de un dispositivo digital de clase B, de acuerdo con la Parte 15 de las Reglas de la FCC. Estos límites están diseñados para brindar una protección razonable contra interferencias dañinas en una instalación residencial. Este equipo genera, utiliza y puede emitir energía de radiofrecuencia y, si no se instala y utiliza de acuerdo con las instrucciones, puede causar interferencias dañinas a las radiocomunicaciones. Sin embargo, no hay garantía de que no ocurra una interferencia en una instalación en particular. Si este equipo llegara a generar una interferencia dañina a la recepción de radio o televisión, que se puede identificar al encender y apagar el equipo, se recomienda al usuario que intente corregir la interferencia por medio de una o varias de las medidas que se detallan a continuación:

- Vuelva a orientar o ubicar la antena de recepción. •
- Aumente la separación entre el equipo y el receptor.
- Conecte el equipo a un tomacorriente de un circuito diferente al que está • conectado el receptor.
- Consulte con el distribuidor o con un técnico experimentado en radio o TV para obtener ayuda.

Este dispositivo cumple con la Parte 15 de las Reglas de la FCC. El funcionamiento está sujeto a las dos condiciones que se mencionan a continuación: (1) este dispositivo no puede causar interferencias perjudiciales, y (2) este dispositivo debe aceptar cualquier interferencia recibida, incluidas las interferencias que puedan causar un funcionamiento no deseado.

#### Aviso

Los cambios o modificaciones no aprobados expresamente por la parte responsable de asegurar la conformidad pueden anular la autoridad del usuario de poner en funcionamiento el equipo.

Se deben utilizar cables de interfaz protegidos y cables de alimentación de CA, de haber alguno, para asegurar el cumplimiento de los límites de emisión.

El fabricante no se responsabiliza por cualquier interferencia de radio o TV causada por una modificación al equipo no autorizada. Es responsabilidad del usuario corregir dicha interferencia.

#### Advertencia de la FCC

Los cambios o modificaciones no aprobados expresamente por la parte responsable de asegurar la conformidad con las Reglas de las FCC pueden anular la autoridad del usuario a poner en funcionamiento el equipo.

#### Precaución

Aviso de Canadá para aparatos de radio exentos de licencia Este dispositivo cumple con los estándares de RSS exentos de licencia de Industry Canada. El funcionamiento está sujeto a las dos condiciones que se mencionan a continuación: (1) Es posible que este equipo o dispositivo no cause interferencia perjudicial y (2) este equipo o dispositivo debe aceptar cualquier interferencia que reciba, incluso la que pueda causar una operación no deseada.

Este dispositivo funciona sin protección y sin interferencia. Si el usuario quisiera obtener protección de otros servicios de radio que operen en las mismas bandas de TV, se requiere una licencia de radio. Para obtener más detalles, consulte el documento CPC-2-1-28 de Industry Canada, Licencias opcionales para aparatos de radio de baja potencia en bandas de TV.

Cet appareil est conforme aux CNR exempts de licence d'Industrie Canada. Son fonctionnement est sujet aux deux conditions suivantes:

Cet appareil fonctionne sur une base sin protección et sans interférence. Dans le cas où l'utilisateur cherche à obtenir de la protection des autres services de radio fonctionnant sur les mêmes bandes TV, aucune license est requise. Veuillez consulter le document CPC-2-1-28 d'Industrie Canada, License optionnelle pour les appareils radio de faible puissance, pour plus de détails.

Declaración de conformidad con las emisiones de clase B de Industry Canada

Siempre use un tomacorriente que esté correctamente conectado a tierra

1. le dispositif ne doit pas produire de brouillage préjudiciable, et

2. ce dispositif doit accepter tout brouillage reçu, y compris un brouillage susceptible de provoguer un fonctionnement indésirable

Este aparato digital de Clase B cumple con la norma ICES-003 canadiense. Cet appareil numérique de la classe B est conforme à la norme NMB-003 du Canada.

#### ESTADOS UNIDOS Y CANADÁ

AL USAR EL PRODUCTO VIZIO, USTED ACEPTA ESTAR SUJETO A TODOS LOS TÉRMINOS DE ESTA GARANTÍA. ANTES DE USAR EL PRODUCTO VIZIO, LEA ESTA GARANTÍA CON ATENCIÓN. SI USTED NO ACEPTA LOS TÉRMINOS DE ESTA GARANTÍA, NO USE EL PRODUCTO VIZIO Y, DENTRO DE LOS TREINTA (30) DÍAS A PARTIR DE LA FECHA DE COMPRA, DEVUÉLVALO AL DISTRIBUIDOR AUTORIZADO DONDE LO COMPRÓ, PARA RECIBIR UN REEMBOLSO.

Esta garantía contiene un acuerdo de arbitraje obligatorio y una renuncia a demandas colectivas para los residentes de Estados Unidos. Si usted vive en Estados Unidos, el acuerdo de arbitraje obligatorio y la renuncia a demandas colectivas afectan sus derechos en virtud de la presente garantía. Lea cuidadosamente el texto en la sección denominada "Acuerdo de arbitraje obligatorio; renuncia a demandas colectivas (Solo residentes de Estados Unidos)"

#### ¿Cuánto dura esta garantía?

Para uso no comercial, VIZIO garantiza el producto de acuerdo con los términos que se establecen a continuación por un (1) año a partir de la fecha de la compra original. Para uso comercial, VIZIO garantiza este producto de acuerdo con los términos que se establecen a continuación por noventa (90) días a partir de la fecha de la compra original.

#### Cobertura de esta garantía

VIZIO garantiza el producto contra defectos en los materiales y mano de obra cuando el producto se utiliza normalmente de acuerdo con las guías y los manuales del usuario de VIZIO.

Salvo en los casos en que la ley lo prohíba, esta garantía se aplica únicamente al comprador original de un producto nuevo. La compra debe haber sido realizada por un distribuidor autorizado en los Estados Unidos (incluido Puerto Rico) o Canadá. El producto también debe estar ubicado en el país donde fue comprado en el momento del servicio de garantía.

#### Garantía contra defectos por ausencia de píxeles brillantes (pantallas únicamente)

Su producto puede calificar para una garantía contra defectos por "ausencia de píxeles brillantes" durante el plazo de la garantía en compras selectas de productos nuevos. Para determinar si esta garantía aplica a su producto, consulte la página de información de productos del modelo en www.vizio.com, busque la garantía contra "ausencia de píxeles brillantes" en la caja, o contacte al servicio de asistencia técnica de VIZIO a través del correo electrónico o el número de teléfono que aparecen a continuación.

#### Obtención del servicio

Antes de obtener el servicio de garantía, puede visitar www.vizio.com para obtener ayuda adicional y resolver problemas. Para obtener el servicio de garantía, póngase en contacto con el Servicio de atención al cliente de VIZIO en support.vizio.com y seleccione Contáctenos.

También puede llamar al Servicio de atención al cliente: **EE. UU. -** (855) 209-4106 Canadá - (877) 878-4946

#### Sus obligaciones antes del servicio

Debe obtener una autorización previa antes de enviar el producto a un centro de mantenimiento de VIZIO. Es posible que se le solicite que presente un comprobante de compra (o copia) para demostrar que el producto se encuentra dentro del período de garantía. Al devolver un producto al centro de mantenimiento de VIZIO, debe enviar el producto en su embalaje original o en un embalaje que ofrezca un grado equivalente de protección. El servicio de asistencia técnica de VIZIO le dará las instrucciones para embalar y enviar el producto al centro de mantenimiento de VIZIO. TODOS LOS DATOS Y APLICACIONES DESCARGADAS GUARDADOS EN EL PRODUCTO SERÁN ELIMINADOS DURANTE ALGUNOS SERVICIOS DE GARANTÍA A DOMICILIO Y EN TODOS LOS SERVICIOS DE GARANTÍA POR ENVÍO. Si esto sucede, el producto será restablecido a su estado original. Usted será responsable de restaurar toda la información del usuario correspondiente y las aplicaciones descargadas. La recuperación y reinstalación de información del usuario y las aplicaciones descargadas no están cubiertas por esta garantía. Para proteger su información personal, VIZIO le recomienda borrar siempre toda la información personal del producto antes de enviarlo al mantenimiento, independientemente de quién sea el encargado de hacerlo.

#### **Responsabilidades de VIZIO**

Si VIZIO determina que el producto está cubierto por esta garantía, VIZIO (a su elección) lo reparará o reemplazará, o le reembolsará el precio de compra. No se aplicarán cargos por las piezas o la mano de obra durante el período de garantía. Las piezas de repuesto pueden ser nuevas o reparadas, a elección y criterio exclusivos de VIZIO. Las piezas de reemplazo y la mano de obra de VIZIO están cubiertas por la porción restante de la garantía original o por noventa (90) días desde el servicio de garantía, el período que sea más extenso.

#### Tipos de servicio

El servicio de TV de 32 pulgadas o más suele realizarse a domicilio. El servicio a domicilio requiere un acceso completo y sencillo al producto y no incluye la desinstalación o reinstalación del producto. El servicio a domicilio está sujeto a disponibilidad. VIZIO proporcionará otras opciones de servicio cuando el servicio

#### Elementos no cubiertos por esta garantía

Esta garantía no cubre: (a) daño cosmético; (b) uso y desgaste normal; (c) funcionamiento inapropiado; (d) suministro de voltaje incorrecto o picos de tensión; (e) problemas de señal; (f) daños por el envío; (g) casos de fuerza mayor; (h) uso incorrecto del cliente, modificaciones o ajustes; (i) instalación, configuración o reparaciones intentados por una persona no perteneciente al centro de mantenimiento autorizado de VIZIO; (j) productos con número de serie ilegible o borrado; (k) productos que requieran mantenimiento de rutina; (I) productos vendidos "TAL CUAL", en "LIQUIDACIÓN", "RECERTIFICADOS DE FÁBRICA", o por un revendedor no autorizado.

#### ¿Qué hacer en caso de disconformidad con el servicio?

Si considera que VIZIO no ha cumplido con sus obligaciones en virtud de esta garantía, puede intentar resolver el problema informalmente con VIZIO. Si no puede resolver el problema informalmente y desea presentar un reclamo formal contra VIZIO, y si es residente de los Estados Unidos, debe presentar su reclamo a arbitraje obligatorio de acuerdo con los procedimientos que se describen a continuación, salvo que se aplique una excepción. Presentar un reclamo a arbitraje obligatorio significa que usted no tiene derecho a que su reclamo sea tratado por un juez o jurado. En cambio, su reclamo será escuchado por un árbitro neutral.

#### Acuerdo de arbitraje obligatorio; Renuncia a demandas colectivas (Sólo para residentes de los EE.UU.)

SALVO OUE HAYA PRESENTADO UN RECLAMO ELEGIBLE ANTE UN TRIBUNAL PARA CONTROVERSIAS DE CUANTÍA MENOR O HAYA OPTADO POR NO PARTICIPAR COMO SE DESCRIBE A CONTINUACIÓN, CUALQUIER CONTROVERSIA O RECLAMO RELACIONADO DE CUALQUIER MODO CON SU PRODUCTO DE VIZIO, INCLUIDA CUALQUIER CONTROVERSIA O RECLAMO RESULTANTE DE LA PRESENTE GARANTÍA O RELACIONADA CON ESTA, UN INCUMPLIMIENTO DE LA PRESENTE GARANTÍA O EL FUNCIONAMIENTO. EL ESTADO O LA VENTA DEL PRODUCTO DE VIZIO, SE RESOLVERÁ MEDIANTE UN ARBITRAJE OBLIGATORIO ADMINISTRADO POR LA ASOCIACIÓN AMERICANA DE ARBITRAJE Y SE LLEVARÁ A CABO POR UN SOLO ÁRBITRO DESIGNADO POR LA ASOCIACIÓN AMERICANA DE ARBITRAJE, DE ACUERDO CON SU REGLAMENTO DE ARBITRAJE COMERCIAL Y SUS PROCEDIMIENTOS SUPLEMENTARIOS PARA DISPUTAS RELACIONADAS CON EL CONSUMIDOR. Para obtener más información sobre la Asociación Americana de

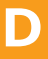

a domicilio no esté disponible. Todos los otros productos de VIZIO deben enviarse al centro de mantenimiento de VIZIO para obtener el servicio de garantía. VIZIO no se hace responsable de los costos de transporte al centro de mantenimiento, pero VIZIO cubrirá los costos de envío de retorno al cliente.

Arbitraje y su reglamento de arbitraje visite www.adr.org o llame al 800-778-7879. Dado que la presente garantía hace referencia a una transacción en comercio interestatal o internacional, regirá la Lev Federal de Arbitraie.

Los honorarios de presentación para comenzar y llevar a cabo el arbitraje serán compartidos entre VIZIO y ud., pero en ningún caso sus honorarios superarán el monto permitido por la Asociación Americana de Arbitraje, en cuyo caso VIZIO cubrirá todos los costos y honorarios administrativos adicionales. VIZIO renuncia a su derecho de recuperar los honorarios de los abogados en relación con cualquier arbitraje en virtud de la presente garantía. Si usted es la parte que gana en un arbitraje al cual se aplican los procedimientos suplementarios para disputas relacionadas con el consumidor, entonces tiene derecho a recuperar los honorarios de los abogados según lo determine el árbitro.

La disputa se regirá por las leyes del estado o territorio en el que residía en el momento de la compra (si se encuentra en los Estados Unidos). El lugar de arbitraje será Irvine, California o su condado de residencia (si es en los Estados Unidos). El árbitro no tendrá la facultad de laudar daños punitivos o de otro tipo no medidos por los daños reales de la parte que gane el arbitraje, a menos que así lo requiera la ley. El árbitro no laudará daños resultantes y cualquier otro laudo estará limitado a daños monetarios y no incluirá compensación equitativa, mandamiento judicial ni resolución a ninguna parte que no sea la resolución de pagar una cantidad monetaria. La sentencia sobre el laudo dictado por el árbitro será obligatoria y definitiva, salvo cualquier derecho de apelación provisto por la Ley Federal de Arbitraje, y puede presentarse ante cualquier tribunal competente. A excepción de lo requerido por ley, ni usted, VIZIO ni los árbitros podrán divulgar la existencia, contenido o resultados del arbitraje en virtud de esta garantía sin el previo consentimiento por escrito suyo y de VIZIO.

TODA DISPUTA, YA SEA POR MEDIO DE ARBITRAJE, TRIBUNAL O DE OTRA FORMA, SE CONDUCIRÁ EXCLUSIVAMENTE DE FORMA INDIVIDUAL. VIZIO Y USTED ACEPTAN QUE NINGUNA DE LAS PARTES TENDRÁ EL DERECHO O LA AUTORIDAD PARA QUE CUALQUIER DISPUTA SEA ARBITRADA COMO UNA DEMANDA COLECTIVA, UNA ACCIÓN DE ABOGADO PRIVADO O EN CUALQUIER OTRO PROCEDIMIENTO EN QUE CUALQUIERA DE LAS PARTES ACTÚE O PROPONGA ACTUAR EN UNA CAPACIDAD REPRESENTATIVA. NINGÚN ARBITRAJE O PROCEDIMIENTO SERÁ UNIDO, CONSOLIDADO O COMBINADO CON OTRO ARBITRAJE O PROCEDIMIENTO SIN EL CONSENTIMIENTO PREVIO POR ESCRITO DE TODAS LAS PARTES DE TAL ARBITRAJE O PROCEDIMIENTO.

#### Excepciones al Acuerdo de Arbitraje Obligatorio y Renuncia a Demandas Colectivas

SI NO DESEA ESTAR SUJETO AL ACUERDO DE ARBITRAJE OBLIGATORIO Y RENUNCIA A DEMANDAS COLECTIVAS, ENTONCES: (1) debe notificar a VIZIO por escrito dentro de los sesenta (60) días a partir de la fecha en que compró el producto; (2) la notificación por escrito se debe enviar por correo a VIZIO a la dirección: 39 Tesla, Irvine, CA 92618, ATN: Legal Department; y (3) su notificación por escrito debe incluir (a) su nombre, (b) su domicilio, (c) la fecha en que compró el producto y (d) una declaración clara de que no desea participar del arbitraje obligatorio ni de la renuncia a demandas colectivas.

Además, puede presentar un reclamo ante un tribunal para controversias de cuantía menor en su condado de residencia (de estar en Estados Unidos) o en el Condado de Orange, California. En tal caso, no se aplicarán las disposiciones de la sección denominada "Acuerdo de arbitraje obligatorio; renuncia a demandas colectivas (Residentes de EE. UU.)".

#### **Exclusiones y limitaciones**

EN LA MAYOR MEDIDA PERMITIDA POR LA LEY VIGENTE, NO HAY GARANTÍAS EXPRESAS QUE NO SEAN LAS DESCRITAS ANTERIORMENTE. CUALQUIER GARANTÍA IMPLÍCITA, INCLUIDA CUALQUIER GARANTÍA IMPLÍCITA DE COMERCIABILIDAD E IDONEIDAD PARA UN PROPÓSITO ESPECÍFICO, SERÁ DE DURACIÓN LIMITADA AL PERÍODO DE GARANTÍA ESTABLECIDO ANTERIORMENTE. ALGUNOS ESTADOS Y PROVINCIAS NO PERMITEN LIMITACIONES AL PLAZO DE UNA GARANTÍA IMPLÍCITA, POR LO QUE LA LIMITACIÓN ANTERIOR PUEDE NO APLICAR PARA USTED. VIZIO NO SERÁ RESPONSABLE POR PÉRDIDAS DE USO, PÉRDIDA DE INFORMACIÓN O DATOS, PÉRDIDA COMERCIAL, LUCRO CESANTE O GANANCIAS PERDIDAS, U OTROS DAÑOS INDIRECTOS, ESPECIALES, INCIDENTALES O RESULTANTES, INCLUSO SI SE HA INFORMADO A VIZIO DE LA POSIBILIDAD DE TALES DAÑOS, E INCLUSO SI EL RECURSO NO CUMPLE SU PROPÓSITO ESENCIAL. ALGUNOS ESTADOS Y PROVINCIAS NO PERMITEN LA EXCLUSIÓN O LIMITACIÓN DE DAÑOS INCIDENTALES O RESULTANTES, POR LO QUE LA LIMITACIÓN O EXCLUSIÓN ANTERIOR PUEDE NO APLICAR PARA USTED.

EN LUGAR DE CUALQUIER OTRO RECURSO PARA TODAS LAS PÉRDIDAS Y DAÑOS RESULTANTES DE CUALQUIER CAUSA (INCLUIDA LA NEGLIGENCIA DE VIZIO, PRESUNTOS DAÑOS O BIENES DEFECTUOSOS, INDEPENDIENTEMENTE DE QUE DICHOS DEFECTOS SEAN DISCONTINUOS O LATENTES), VIZIO PUEDE, A SU ÚNICA Y EXCLUSIVA OPCIÓN Y EN SU DISCRECIÓN, REPARAR O REEMPLAZAR SU PRODUCTO, O REEMBOLSARÁ SU PRECIO DE COMPRA. TAL COMO SE SEÑALÓ ANTERIORMENTE, ALGUNOS ESTADOS Y PROVINCIAS NO PERMITEN LA EXCLUSIÓN O LIMITACIÓN DE DAÑOS INCIDENTALES O RESULTANTES, POR LO QUE LA LIMITACIÓN O EXCLUSIÓN ANTERIOR PUEDE NO APLICAR PARA USTED.

#### Aplicación de la ley

Esta garantía le otorga derechos legales específicos y usted también puede tener otros derechos, que varían de un estado a otro y de una provincia a otra. Esta garantía se aplica en la mayor medida permitida por la ley.

#### **Disposiciones Generales**

Ningún empleado o agente de VIZIO puede modificar esta garantía. Si se determina que cualquier término de esta garantía, que no sea la renuncia a la demanda colectiva, no se puede hacer cumplir, ese término será separado de esta garantía y todos los demás términos permanecerán vigentes. Si se determina que la renuncia a demandas colectivas es inaplicable, entonces no se aplicará la sección titulada "Acuerdo de arbitraje obligatorio; Renuncia a demandas colectivas (solo residentes de EE. UU.)". Esta garantía se aplica en la máxima medida no prohibida por la ley.

#### Cambios en la garantía

Esta garantía puede cambiar sin previo aviso, pero ningún cambio afectará su garantía original. Visite www.vizio.com para obtener la versión más actualizada.

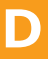

#### Licencias de software

Todo el software se proporciona sujeto a un(os) acuerdo(s) de licencia de software y usted acepta estar obligado por dicho(s) acuerdo(s) de licencia además de estos términos. El uso de este producto está sujeto a la política de privacidad de VIZIO, que puede actualizarse ocasionalmente, y está disponible para ver en http://www.vizio.com/privacy.

#### Normas de exportación

El cliente reconoce que los productos de VIZIO, que incluyen tecnología y software, están sujetos a las leyes de control de exportación y aduanas de Estados Unidos ("EE. UU."). Los productos también pueden estar sujetos a las reglamentaciones y leyes de control de exportación y aduanas del país en que se fabrican o reciben los productos.

#### Conectividad a Internet y disponibilidad de aplicaciones

Las condiciones de la red, los factores ambientales y otros factores pueden afectar negativamente la conectividad y la calidad de video resultante, si la hubiere. Las aplicaciones y el contenido de las aplicaciones que se representan aquí o que se describen en la documentación adjunta pueden encontrarse únicamente disponibles en determinados países o idiomas; pueden requerir tarifas adicionales o cargos de suscripción y pueden estar sujetos a futuras actualizaciones, modificaciones o a la interrupción del suministro sin notificación previa. VIZIO no tiene control sobre las aplicaciones o contenido de terceros y no asume responsabilidad por la disponibilidad o interrupción de tales aplicaciones o contenido. Se aplican términos, condiciones y restricciones de terceros.

La información en este Manual de usuario está sujeta a cambios sin previo aviso. Para revisar la versión más actualizada de este Manual del usuario y la guía de inicio rápido asociados, vaya a http://www.vizio.com.

#### © 2019 VIZIO, Inc. Todos los derechos reservados.

Este manual del usuario no puede ser copiado en su totalidad ni en parte sin el permiso por escrito de VIZIO, Inc. VIZIO, Inc. ha realizado esfuerzos razonables para garantizar la exactitud de la información aquí provista. Toda especificación, funcionalidad, característica, configuración, rendimiento o diseño del producto y otra información aquí descrita se encuentran sujetos a cambio sin notificación previa. VIZIO, Inc. no se responsabilizará por ningún error tipográfico, técnico o descriptivo.

VIZIO, el logotipo de VIZIO, el logotipo V, y otros términos y frases son marcas comerciales o marcas comerciales registradas de VIZIO, Inc.

Los términos HDMI, la Interfaz multimedia de alta definición HDMI y el logotipo de

HDMI son marcas comerciales o marcas comerciales registradas de HDMI Licensing Administrator, Inc.

Para obtener información sobre patentes DTS, consulte http://patents.dts.com. Fabricado bajo licencia de DTS, Inc. DTS, el símbolo, DTS y el símbolo conjuntamente y DTS Sound Studio II son marcas comerciales o marcas comerciales de DTS, Inc. en los Estados Unidos y otros países. © DTS, Inc. Todos los derechos reservados.

Dolby, Dolby Audio y el símbolo de la doble D son marcas comerciales de Dolby Laboratories. Fabricado bajo licencia de Dolby Laboratories. Trabajo confidencial no publicado. Copyright © 1992-2015 Dolby Laboratories. Todos los derechos reservados.

Dolby, Dolby Vision y el símbolo de la doble D son marcas comerciales de Dolby Laboratories. Fabricado bajo licencia de Dolby Laboratories. Trabajo confidencial no publicado. Copyright © 2013-2015 Dolby Laboratories. Todos los derechos reservados.

El logotipo de Google Play, YouTube y Chromecast incorporados son marcas comerciales de Google LLC.

Los demás nombres de empresas, productos y servicios utilizados en este Manual de usuario pueden ser marcas comerciales, nombres comerciales o marcas de servicios de otros, y VIZIO, Inc. renuncia a cualquier interés en marcas comerciales, nombres comerciales o marcas de servicio que no sean de su propiedad. La referencia a productos que no pertenecen a VIZIO es solo para fines informativos.

Los servicios de aplicaciones proporcionados en el control remoto IR incluido pueden variar y pueden no estar disponibles en todas las regiones.

La disponibilidad 4K o HDR varía por aplicación y puede estar sujeta a aranceles de suscripción, servicio de internet y capacidades del dispositivo.

#### Desecho de las pilas

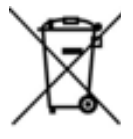

Precaución: Este producto puede enviarse con pilas. No tire las pilas al fuego ni a la basura ordinaria del hogar. Las pilas pueden explotar y causar daños. Reemplace las pilas únicamente con el mismo tipo de pilas o equivalentes recomendadas por VIZIO. El desecho de las pilas puede estar regulado por su estado. Para obtener más información

sobre cómo reciclar o desechar correctamente sus pilas, consulte con su estado o visite www.vizio.com/environment.

#### **Reciclaje de productos**

La eliminación y reciclaie de productos electrónicos de consumo pueden ser regulados por su estado. Siempre deseche correctamente sus productos VIZIO de acuerdo con las leyes y regulaciones locales. VIZIO apoya el reciclaje adecuado de nuestros productos. Para obtener información sobre cómo reciclar correctamente los productos VIZIO y aprender más sobre las leyes de reciclaje de electrónica de consumo, por favor vaya a www.vizio.com/environment o llame al (800) 374-3473.

#### Eliminación del Embalaje

VIZIO fomenta el reciclaje de los embalajes utilizados para este producto. Rompa todas las cajas y recicle los materiales elegibles de acuerdo con las leyes y regulaciones locales. Para obtener más información, visite www.vizio.com/environment o llame al (800) 374-3473.

#### Accesibilidad

Para obtener información sobre las funciones de accesibilidad de este producto y otros productos VIZIO, visite:

https://www.VIZIO.com/accessibility Correo electrónico: Accessibility@vizio.com Teléfono: 1-877-698-4746